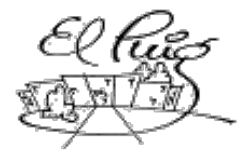

Institut Puig Castellar

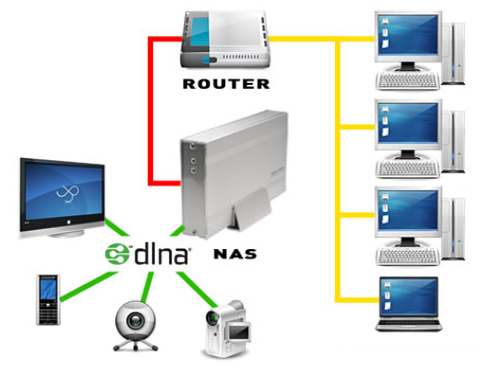

### SISTEMA NAS EN LINUX CFGS Administració de Sistemes Informàtics i Xarxes CFGS Desenvolupament d'Aplicacions Multiplataforma

Néstor Andrés Giraldo Murillo Jose Antonio Bonilla Frankie Limonge

**CFGS-ASIX** 

Data Lliurament 31-05-2017

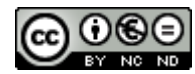

Aquesta obra està subjecta a una llicència de <u>Reconeixement-</u> <u>NoComercial-SenseObraDerivada 3.0 Espanya de Creative Commons</u>

# Llicències alternatives (triar alguna de les següents i substituir la de la pàgina anterior)

#### A) Creative Commons:

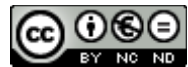

Aquesta obra està subjecta a una llicència de Reconeixement-NoComercial-SenseObraDerivada 3.0 Espanya de Creative Commons

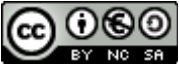

Aquesta obra està subjecta a una llicència de <u>Reconeixement-NoComercial-CompartirIgual</u> <u>3.0 Espanya de Creative Commons</u>

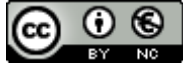

Aquesta obra està subjecta a una llicència de <u>Reconeixement-NoComercial 3.0 Espanya de</u> <u>Creative Commons</u>

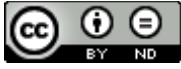

Aquesta obra està subjecta a una llicència deReconeixement-SenseObraDerivada3.0Espanya de Creative Commons

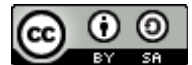

Aquesta obra està subjecta a una llicència de <u>Reconeixement-CompartirIgual 3.0 Espanya de</u> <u>Creative Commons</u>

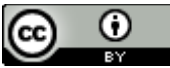

Aquesta obra està subjecta a una llicència de <u>Reconeixement 3.0 Espanya de Creative</u> <u>Commons</u>

B) GNU Free Documentation License (GNU FDL)

Copyright © ANY EL-TEU-NOM.

Permission is granted to copy, distribute and/or modify this document under the terms of the GNU Free Documentation License, Version 1.3 or any later version published by the Free Software Foundation; with no Invariant Sections, no Front-Cover Texts, and no Back-Cover Texts.

A copy of the license is included in the section entitled "GNU Free Documentation License".

#### C) Copyright

#### © (l'autor/a)

Reservats tots els drets. Està prohibit la reproducció total o parcial d'aquesta obra per qualsevol mitjà o procediment, compresos la impressió, la reprografia, el microfilm, el tractament informàtic o qualsevol altre sistema, així com la distribució d'exemplars mitjançant lloguer i préstec, sense l'autorització escrita de l'autor o dels límits que autoritzi la Llei de Propietat Intel•lectual.

Resum del projecte (màxim 250 paraules):

El projecte que tenim en ment és el de muntar diversos servidors de fitxers tipus NAS, conèixer i provar les seves característiques i funcionalitats. Serà muntat en màquines virtual.

Un cop instal·lats implementarem sistemes de gestió dels discs durs i serveis bàsics per la compartició de dades mitjançant la xarxa local

Realitzarem proves i també instal·larem sistemes de discos iSCSI per comprovar com quedaria un sistema SAN bàsic.

Abstract (in English, 250 words or less):

Paraules clau (entre 4 i 8):

# Índex

| 1. Introducció                                         | 1  |
|--------------------------------------------------------|----|
| 1.1 Context i justificació del Treball                 | 1  |
| 1.2 Objectius del Treball                              | 1  |
| 1.3 Enfocament i mètode seguit                         | 1  |
| 1.4 Planificació del projecte                          | 1  |
| 1.5 Breu sumari de productes obtinguts                 | 1  |
| 1.6 Breu descripció dels altres capítols de la memòria | 1  |
| 2. NAS, SAN I iSCSI a grans trets                      | 2  |
| 3. Necessitats de hardware o màquines virtuals         | 3  |
| 3.1 Anàlisi de les necessitats de hardware             | 3  |
| 3.2 Configuració i preparació de les maquines virtuals | 4  |
| 4. Instal·lació dels sistemes NAS                      | 9  |
| 4.1 OpenMediaVault                                     | 9  |
| 4.2 NAS4Free                                           | 13 |
| 4.3 FreeNAS                                            | 16 |
| 5. Configuració dels sistemes NAS                      | 18 |
| 5.1 OpenMediaVault                                     | 18 |
| 5.2 NAS4Free                                           | 25 |
| 5.3 FreeNAS                                            | 31 |
| 6. Configuració del iSCSI (SAN) amb els sistemes NAS   | 39 |
| 7. Proves de funcionament de SAN amb NAS               | 45 |
| 8. Conclusions                                         | 48 |
| 9. Glossari                                            | 49 |
| 10. Bibliografia                                       | 52 |
| 10. Annexos                                            | 53 |

Llista de figures

# 1. Introducció

#### 1.1 Context i justificació del Treball

Partim de la necessitat de muntar un sistema central d'emmagatzematge que sigui versàtil, accessible i que tingui seguretat de cara a garantir que no es perdin arxius. Comprovar el seu funcionament amb protocols de xarxa. Valorar les seves principals característiques i comparar-ho o combinar-ho amb un sistema SAN.

#### 1.2 Objectius del Treball

- Escollir i muntar el hardware necessari.
- Comprovar que tot funciona i està correcte.
- Instal lar i configurar els sistemes operatius NAS.
- Comprovar el funcionament de tots els serveis.
- Documentar els últims passos i funcionament del sistema NAS.
- Documentar el muntatge i funcionament del sistema SAN amb iSCSI.
- Comparar els dos sistemes i realitzar proves.

#### 1.3 Enfocament i mètode seguit

Muntarem 3 sistemes de NAS com: OpenMediaVault, NAS4Free i FreeNAS. Documentarem tot el procés d'instal·lació, configuració i activació de serveis. Finalment realitzaren proves de funcionament de les NAS i amb la SAN mitjançant iSCSI.

| ID | Tasca         | Durada       | Març | Abril | Maig |
|----|---------------|--------------|------|-------|------|
| 1  | Planificació  | 2 Setmanes   | 27   |       |      |
| 2  | Anàlisi       | 1 Setmana    |      | 21    |      |
| 3  | Disseny       | 2 Setmanes   |      |       | 5    |
| 4  | Implementació | 2/3 Setmanes |      |       | 26   |

#### 1.4 Planificació del projecte

#### 1.5 Breu sumari de productes obtinguts

Un capítol per cada sistema de NAS: Instal·lació , configuració y activació de serveis i un capítol final per SAN: característiques i proves en funcionament vers els sistemes DAT i NAS.

1.6 Breu descripció dels altres capítols de la memòria

Resum de glossari de termes utilitzats al treball i bibliografia o documentació en la que ens hem fonamentat per realitzar el projecte.

# 2. NAS, SAN I iSCSI a grans trets

Els sistemes NAS consisteixen en servidors d'emmagatzematge centralitzat que va des de caixes petites amb un o mes discs fins a racks sencers amb multitud de discs, en els qual es te instal·lat un sistema operatiu especific que controla els discs, els sistemes de fitxers i els serveis. Començant per un Raid per poder gestionar els discs, un servei de copia programable i automatitzable, un servei de compartició de fitxers a la xarxa: SMB, NFS, CIFS, etc. Moltes més funcionalitats com de servidor web, de descarregues, multimèdia, d'impressió, de descàrregues, etc. Ampliable cada vegada més amb plugins de tercers.

La tecnologia iSCSI o internet SCSI ens permet exportar emmagatzematge mitjançant la xarxa convencional. Permet fer servir el protocol SCSI en una xarxa Ethernet per poder tenir un SAN i reduir costos. Per que sigui eficient hem de separar la xarxa del SAN de la xarxa d'us normal, podem fer això per exemple amb un vlan dedicada amb el seu propi domini de broadcast. A mes de fer servir tecnologia Gigabit Ethernet per a al comunicació. En entorns d'alta demanda podem arribar a Ten Gigabit Ethernet o bounding de ports de Gigabit Ethernet.

A diferència de la NAS, la SAN actua com a discs durs a traves de la xarxa, es a dir, la informació es tracta per blocs com en un disc normal. A la NAS es fan servir els fitxers directament, el que implica l'ús de software afegit pel control i moviment dels fitxers (bloqueigs, permisos, etc), software o protocols com el CIFS, NFS o SMB.

Els servidors o els ordinadors d'usuari que es connectin a un SAN iSCSI veuran aquest com si fos un disc propi del seu hardware. Per poder aconseguir això cal que la màquina tingui instal·lat i configurat un iniciador iSCSI (initiator) que s'encarregarà d'iniciar i connectar a l'objectiu iSCSI SAN (target iSCSI o recurs d'emmagatzematge). A una cabina SAN es poden tenir diversos iSCSI configurats.

Tot i que el SAN i el NAS són sistemes diferents no són excloents i es poden combinar en una mateixa solució: Hibrid SAN-NAS

# 3. Necessitats de hardware o màquines virtuals

#### 3.1 Anàlisi de les necessitats de hardware

Per poder muntar un sistema NAS partim de la necessitat d'emmagatzematge. Per tant, calen molts discs d'alta o baixa capacitat segons les necessitats. Farem un desglòs de les necessitats bàsiques de hardware de cada sistema. Tot i que ho muntarem en un entorn de servidors virtuals intentarem fer un reflex més fidel possible d'un sistema real. En cada capítol subseqüent indicarem les característiques de cada sistema.

En cada sistema afegirem de 3-6 discs de 5-20Gb de capacitat per valorar els sistemes raid, lvm o zfs de cadascun. També els serveis que podem afegir i gestionar des del sistema NAS. El sistema SAN es fonamentara en dispositius iSCSI virtuals.

Requeriments mínims:

#### **OpenMediaVault:**

- CPU: 500Mhz Pentium 3 class o superior.
- RAM: 128MB, 512MB recomanat
- Emmagatzematge: 2GB
- Connexió de xarxa Ethernet.

#### NAS4Free:

- Processador multicore de 64bit (per a l'ultima versió).
- RAM: 1GB mínim, 2-4GB per utilitzar raid o zfs.
- Emmagatzematge: 2GB sistema embedido , 4GB per sistema complet.
- Connexió de xarxa Ethernet.

#### FreeNAS:

- Processador multicore de 64bit
- RAM: 8GB
- Emmagatzematge: 8GB
- Connexió de xarxa Ethernet.

#### SISTEMA SAN:

- Discs amb connexió de xarxa.

- Servidor que controli el iSCSI o la Fibra Optica (En aquest cas serà amb els 3 servidors NAS)

### 3.2 Configuració i preparació de les maquines virtuals

#### **OpenMediaVault:**

Comencem amb la creació de la màquina virtual:

Una vegada descarregada la ISO del sistema NAS creem la maquina virtual amb les següents característiques:

- Sistema LINUX de 64bits amb 2GB de RAM

| Crear r    | máquina virtual                            |                |
|------------|--------------------------------------------|----------------|
| Nombre y   | y sistema operativo                        |                |
| Nombre:    | OpenMediaVault                             |                |
| Tipo:      | Linux                                      | - 60           |
| Versión:   | Debian (64-bit)                            |                |
| Tamano d   | de memoria                                 |                |
|            | Y                                          | 2048 🖨 MB      |
| 4 MB       |                                            | 16384 MB       |
| Disco duro | 0                                          |                |
| 🔿 No ag    | gregar un disco duro virtual               |                |
| Crear      | r un disco duro virtual ahora              |                |
| 🔿 Usar (   | un archivo de disco duro virtual existente |                |
| Vacío      | 0                                          | · 🗔            |
|            | Modo guiado                                | Crear Cancelar |

#### Un disc dur virtual de 8GB

| Ubicación de archivo                                                                                                    |                                                                                                    |
|----------------------------------------------------------------------------------------------------|----------------------------------------------------------------------------------------------------|
| OpenMediaVault                                                                                                    |                                                                                                    |
| Tamaño de archivo                                                                                                    |                                                                                                    |
|                                                                                                    | 8,00 GB                                                                                                    |
| 4,00 MB                                                                                                    | 2,00 TB                                                                                                    |
| Tipo de archivo de disco duro                                                                                                    | Almacenamiento en unidad de disco duro física                                                                  |
|                                                                                                    |                                                                                                    |
| VDI (VirtualBox Disk Image)                                                                                                    | Reservado dinámicamente                                                                                        |
| <ul> <li>VDI (VirtualBox Disk Image)</li> <li>VHD (Virtual Hard Disk)</li> </ul>                                                                                                    | <ul> <li>Reservado dinámicamente</li> <li>Tamaño fijo</li> </ul>                                               |
| <ul> <li>VDI (VirtualBox Disk Image)</li> <li>VHD (Virtual Hard Disk)</li> <li>VMDK (Virtual Machine Disk)</li> </ul>                                                                                                    | <ul> <li>Reservado dinámicamente</li> <li>Tamaño fijo</li> <li>Dividir en archivos de menos de 2 GB</li> </ul> |
| <ul> <li>VDI (VirtualBox Disk Image)</li> <li>VHD (Virtual Hard Disk)</li> <li>VMDK (Virtual Machine Disk)</li> <li>HDD (Parallels Hard Disk)</li> </ul>                                                                      | <ul> <li>Reservado dinámicamente</li> <li>Tamaño fijo</li> <li>Dividir en archivos de menos de 2 GB</li> </ul> |
| VDI (VirtualBox Disk Image)     VHD (Virtual Hard Disk)     VHDK (Virtual Machine Disk)     HDD (Parallels Hard Disk)     QCOW (QEMU Copy-On-Write)                                                                           | <ul> <li>Reservado dinámicamente</li> <li>Tamaño fijo</li> <li>Dividir en archivos de menos de 2 GB</li> </ul> |
| <ul> <li>VDI (VirtualBox Disk Image)</li> <li>VHD (Virtual Hard Disk)</li> <li>VMDK (Virtual Machine Disk)</li> <li>HDD (Parallels Hard Disk)</li> <li>QCOW (QEMU Copy-On-Write)</li> <li>QED (QEMU enhanced disk)</li> </ul> | <ul> <li>Reservado dinámicamente</li> <li>Tamaño fijo</li> <li>Dividir en archivos de menos de 2 GB</li> </ul> |
| <ul> <li>VDI (VirtualBox Disk Image)</li> <li>VHD (Virtual Hard Disk)</li> <li>VMDK (Virtual Machine Disk)</li> <li>HDD (Parallels Hard Disk)</li> <li>QCOW (QEMU Copy-On-Write)</li> <li>QED (QEMU enhanced disk)</li> </ul> | <ul> <li>Reservado dinámicamente</li> <li>Tamaño fijo</li> <li>Dividir en archivos de menos de 2 GB</li> </ul> |

Afegim més discs que seran l'emmagatzematge:

| 😣 🗉 OMV - Paràmetres  |                                                |                                     |                                                                               |
|-----------------------|------------------------------------------------|-------------------------------------|-------------------------------------------------------------------------------|
| 📃 General             | Emmagatzematge                                 |                                     |                                                                               |
| 🛒 Sistema             | Arbre d'emmagatzematge                         | Atributs                            |                                                                               |
| 📃 Pantalla            | 谷 Controlador: IDE                             | Disc dur:                           | Port SATA 1                                                                   |
| Emmagatzematge        | 🔍 💿 Buit<br>🖨 Controlador: SATA                |                                     | <ul> <li>Dispositiu d'estat sòlid</li> <li>Connexió en calent</li> </ul>      |
| Zarxa                 | <ul> <li>Ø OMV.vdi</li> <li>hd1.vdi</li> </ul> | Informació<br>Tipus (format):       | Normal (VDI)                                                                  |
| 🐊 Ports en sèrie      | 🛛 🙆 hd2.vdi                                    | Mida virtual:                       | 5,00 GB                                                                       |
| 🖉 USB                 | 🗠 🖻 hd3.vdi                                    | Mida real:                          | 2,00 MB                                                                       |
| Carpetes compartides  | 🛛 🖻 hd4.vdi                                    | Detalls:<br>Ubicació:               | Emmagatzematge d'ubicació dinàmica<br>/home/nestor/VirtualBox VMs/OMV/hd1.vdi |
| 🔲 Interfície d'usuari |                                                | Connectat a:<br>Encriptat amb clau: | -                                                                             |
|                       |                                                |                                     |                                                                               |
|                       |                                                |                                     | Cancel                                                                        |

Per ultim un adaptador pont de xarxa per poder accedir al sistema:

| Reu                                                          |                 |                   |                  |             |  |
|--------------------------------------------------------------|-----------------|-------------------|------------------|-------------|--|
|                                                              | 1               |                   |                  |             |  |
| Adaptador 1                                                  | Adaptad         | lor 2             | Adaptador 3      | Adaptador 4 |  |
| ✓ Habilitar adaptador de red                                 |                 |                   |                  |             |  |
| Conectado a:                                                 |                 | Adapt             | ador puente      | •           |  |
| Nombre: Killer e2200 Gigabit Ethernet Controller (NDIS 6.30) |                 |                   |                  |             |  |
| ✓ Avanzadas                                                  |                 |                   |                  |             |  |
| Tipo de adaptador: Intel PRO/1000 MT Desktop (82540EM)       |                 | sktop (82540EM) 🔻 |                  |             |  |
| Modo promiscuo: Denegar                                      |                 |                   |                  |             |  |
| Dirección MAC: 0800271DF4D3                                  |                 | Ø                 |                  |             |  |
|                                                              | Cable conectado |                   |                  |             |  |
|                                                              |                 | Re                | envío de puertos | S           |  |

#### NAS4Free:

Un cop ens descarreguem la iso de Nas4Free obrim virtual box i comencem a preparar la màquina. Nas4Free està basat en BSD i seleccionem la versió FreeBSD 64 bit.

|              | Nombr                                             | e v sistema operativo                                                                                                    |                            |
|--------------|---------------------------------------------------|----------------------------------------------------------------------------------------------------|----------------------------|
| <b>, 1 (</b> | Seleccion<br>seleccion<br>instalar e<br>VirtualBo | ne un nombre descriptivo para la nueva máquin<br>le el tipo de sistema operativo que tiene intenc<br>n ella. El nombre que seleccione será usado po<br>ex para identificar esta máquina. | a virtual y<br>ión de<br>r |
|              | Nombre:                                           | Nas4Free                                                                                                    |                            |
|              | Tipo:                                             | BSD                                                                                                    | \$                         |
|              | Versión:                                          | FreeBSD (64-bit)                                                                                                    | •                          |
|              |                                                   |                                                                                                    |                            |
|              |                                                   |                                                                                                    |                            |
|              |                                                   |                                                                                                    |                            |
|              |                                                   | Modo experto < Anterior Siguiente >                                                                                                    | Cancelar                   |

#### Li posem 2GB de RAM.

| VIICUAL                                            |                                           |              |
|----------------------------------------------------|-------------------------------------------|--------------|
| Tamaño de mem                                      | oria                                      |              |
| Seleccione la cantidad<br>reservada para la máq    | de memoria (RAM) en mega<br>uina virtual. | bytes a ser  |
| El tamaño de memoria recomendado es <b>128</b> MB. |                                           |              |
|                                                    |                                           | 2048 🗘 MB    |
| 4 MB                                               | 8192                                      | MB           |
|                                                    |                                           |              |
|                                                    | < <u>A</u> nterior Siguient               | e > Cancelar |

#### Posem adaptador pont per poder accedir al sistema.

| 8 | 💼 NAS4FREE - Configuración |                                                 |  |  |
|---|----------------------------|-------------------------------------------------|--|--|
|   | 📃 General                  | Red                                             |  |  |
|   | 🗯 Sistema                  | Adaptador 1 Adaptador 2 Adaptador 3 Adaptador 4 |  |  |
|   | 📃 Pantalla                 | V Habilitar adaptadar da rad                    |  |  |
|   | Almacenamiento             | Conectado a: Adaptador puente                   |  |  |
|   | ┝ Audio                    |                                                 |  |  |
| Q | 🗗 Red                      | Avanzadas                                       |  |  |
| 8 | 🔉 Puertos serie            |                                                 |  |  |
| 6 | 🏈 USB                      |                                                 |  |  |
|   | 📋 Carpetas compar          | das                                             |  |  |
|   | 💶 Interfaz de usuar        |                                                 |  |  |

Reservem un disc ide per al sistema, després inserim la iso de Nas4Free i per ultim crearem tres discos SATA, dos de 20GB per muntar un RAID, i un tercer de 2GB.

| 8          | Nas4Free - Configura | ción                                                                                                    | _                      |                                         |
|------------|----------------------|----------------------------------------------------------------------------------------------------|------------------------|-----------------------------------------|
|            | General              | Almacenamiento                                                                                                    |                        |                                         |
|            | Sistema              | Árbol de almacenamiento                                                                                                    | Atributos              |                                         |
|            | Pantalla             | Controlador: IDE                                                                                                    | Unidad <u>ó</u> ptica: | IDE secundario maestro 🛟 💁              |
| $\bigcirc$ | Almacenamiento       | hdid01.vdi                                                                                                    |                        | CD/DVD vivo                             |
|            | Audio                | <ul> <li>NAS4Free-x64-LiveCD-11.0.0</li> <li>Controlador: SATA</li> </ul>                                                                                                    | Información            | Imagen                                  |
| ₽          | Red                  | Distance in the second second | Tamaño:                | 372,06 MB                               |
|            | Puertos serie        | 🛛 hdSata02.vdi                                                                                                    | Ubicación:             | /home/usuari/Descargas/NAS4Free-x64-Liv |
| Ø          | USB                  | MdSata03.vdi                                                                                                    | Conectado a:           | -                                       |
|            | Carpetas compartidas |                                                                                                    |                        |                                         |
| :          | Interfaz de usuario  |                                                                                                    |                        |                                         |
|            |                      |                                                                                                    |                        |                                         |
|            |                      |                                                                                                    |                        |                                         |
|            |                      | E 블 🕹 👄                                                                                                    |                        |                                         |
| A          | yuda                 |                                                                                                    |                        | <u>C</u> ancelar <u>A</u> ceptar        |

#### FreeNAS:

Comencem amb la creació de la màquina virtual: Una vegada descarregada la ISO del sistema NAS creem la maquina virtual amb les següents característiques:

- Sistema BSD de 64bits amb 2GB de RAM

| Nom i sistema operatiu                                                                                                    |                                                                                                    |  |  |  |  |  |
|----------------------------------------------------------------------------------------------------|----------------------------------------------------------------------------------------------------|--|--|--|--|--|
|                                                                                                    | Nom: FreeNAS                                                                                                    |  |  |  |  |  |
|                                                                                                    | Tipus: BSD 🗊                                                                                                    |  |  |  |  |  |
|                                                                                                    | /ersió: FreeBSD (64-bit)                                                                                                    |  |  |  |  |  |
| Mid                                                                                                    | la de la memòria                                                                                                    |  |  |  |  |  |
|                                                                                                    | 2048 C MB                                                                                                    |  |  |  |  |  |
|                                                                                                    | MB 4096 MB                                                                                                    |  |  |  |  |  |
| Dis                                                                                                    | Disc dur                                                                                                    |  |  |  |  |  |
|                                                                                                    | ○ <u>N</u> o afegeixis un disc dur virtual                                                                                                    |  |  |  |  |  |
|                                                                                                    | Crea un disc dur virtual ara                                                                                                    |  |  |  |  |  |
|                                                                                                    | ○ <u>U</u> tilitza un disc dur virtual existent                                                                                                    |  |  |  |  |  |
|                                                                                                    | Windows2012.vdi (Normal, 25,00 GB)                                                                                                    |  |  |  |  |  |
|                                                                                                    |                                                                                                    |  |  |  |  |  |
| Lin diag dur virtual da 90                                                                                                    | Mode guiat < <u>Enrere</u> Crea Cancel·la                                                                                                    |  |  |  |  |  |
|                                                                                                    | IB III III III III III III III III III                                                                                                    |  |  |  |  |  |
| Solution of the second second | :ual                                                                                                    |  |  |  |  |  |
| Son disc dur virtual de Se                                                                                                    | cual                                                                                                    |  |  |  |  |  |
| Crea un disc dur virtual de OC                                                                                                    | cació del fitxer                                                                                                    |  |  |  |  |  |
| Crea un disc dur virtual de OC                                                                                                    | cació de <u>l</u> fitxer<br>FreeNAS                                                                                                    |  |  |  |  |  |
| Crea un disc dur virtual de OC                                                                                                    | cació de <u>l</u> fitxer FreeNAS                                                                                                    |  |  |  |  |  |
| Crea un disc dur virt                                                                                                    | cació del fitxer FreeNAS Ra del fitxer                                                                                                    |  |  |  |  |  |
|                                                                                                    | cació del fitxer FreeNAS la del fitxer                                                                                                    |  |  |  |  |  |
| Crea un disc dur virl                                                                                                    | cació de <u>l</u> fitxer  FreeNAS  la del fitxer  ,00 MB  2,00 TB  us de fitxer de disc dur  Emmagatzematge al disc dur físic                                                                                                    |  |  |  |  |  |
| Crea un disc dur virtu<br>Crea un disc dur virtu<br>Mid<br>Mid<br>Tip                                                                                                    | cació del fitxer   FreeNAS   la del fitxer   Ia del fitxer   a del fitxer     800 GB     0 MB     2,00 TB     us de fitxer de disc dur   Emmagatzematge al disc dur físic   VDI (VirtualBox Disk Image)   Ubicat de forma dinàmica                                  |  |  |  |  |  |
| Crea un disc dur virtual de UC<br>Crea un disc dur virtual<br>Ubi<br>Mid<br>I<br>I<br>I<br>I<br>I<br>I<br>I<br>I<br>I<br>I<br>I<br>I<br>I                                                                                                    | cació del fitxer                                                                                                    |  |  |  |  |  |
| Crea un disc dur virtual de UC<br>Crea un disc dur virtual<br>Ubi<br>Mid<br>Tip                                                                                                    | cació del fitxer   FreeNAS   la del fitxer   0 MB   2,00 MB   2,00 TB   us de fitxer de disc dur   Emmagatzematge al disc dur físic   VDI (VirtualBox Disk Image)   VMDK (Virtual Machine Disk)   VMDK (Virtual Machine Disk)   Divideix en fitxers de menys de 2GB |  |  |  |  |  |
| Crea un disc dur virtual de UC<br>Crea un disc dur virtual<br>Mid<br>Tip                                                                                                    | czació del fitxer                                                                                                    |  |  |  |  |  |
| Crea un disc dur virt                                                                                                    | cació del fitxer                                                                                                    |  |  |  |  |  |

Per ultim un adaptador pont de xarxa per poder accedir al sistema:

| · • | ( > | <b>FV</b> |  |
|-----|-----|-----------|--|
|     | ۱a  |           |  |

| Adaptador <u>1</u> | Adaptador 2           | Adaptador <u>3</u>     | Adaptador <u>4</u> |       |          |
|--------------------|-----------------------|------------------------|--------------------|-------|----------|
| 👿 Habilita l'      | adaptador d <u>e</u>  | хагха                  |                    |       |          |
| Col                | nnect <u>a</u> t a: A | laptador pont          |                    |       |          |
|                    | <u>N</u> om: w        | p2s0                   |                    |       | *        |
| ~                  | Avançat               |                        |                    |       |          |
| <u>T</u> ipus d'a  | daptador: In          | tel PRO/1000 M         | T Desktop (825     | 40EM) | *        |
| Mode               | promiscu: D           | enega                  |                    |       | <b>*</b> |
| Adı                | reça <u>M</u> AC: 08  | 002717B7E8             |                    |       | G        |
|                    |                       | <u>C</u> able connecta | t                  |       |          |
|                    |                       |                        |                    |       |          |

# 4. Instal·lació dels sistemes NAS

#### 4.1 OpenMediaVault

Carreguem la iso del sistema i l'iniciem:

| Almacenamiento              |                                           |
|-----------------------------|-------------------------------------------|
| Árbol de almacenamiento     | Atributos                                 |
| 谷 Controlador: IDE          | Unidad óptica: IDE primario esclavo 🔻 💿   |
| 😥 OMV.vdi                   | CD/DVD vivo                               |
| openmediavault_2.1_amd64.is | Información                               |
| Controlador: SATA           | Tipo: Imagen                              |
|                             | Tamaño: 347,00 MB                         |
|                             | Ubicación: C:\Users\Frankie\Downloads\ope |
|                             | Conectado a: OpenMediaVault               |

Un cop arrencat el Grub ens dirigeix a instal·lació del sistema:

| OpenMediaVault     The open network attached storage solution |
|---------------------------------------------------------------|
| Boot menu                                                     |
| Install<br>Install (serial console)<br>Advanced options       |

Escollim una llengua, país i configuració de teclat:

Choose the language to be used for the installation process. The selected language will also be the default language for the installed system. Language: Latvian Lithuanian Macedonian Northern Sami Latvian – Latviski – Lietuviškai – Македонски Northern Sami – Sámegillii Norwegian Bokmaal – Norsk bokmål Norwegian Nynorsk – Norsk nynorsk فارسی – Persian Polish – Polski Portuguese – Português Portuguese (Brazil) – Português do Brasil Romanian – Română Russian - Русский Serbian (Cyrillic) - Српски – Slovenčina Slovak Slovenian – Slovenščina

Espanol

La ubicación seleccionada aquí se utilizará para fijar su zona horaria y también como ejemplo para ayudarle a seleccionar la localización de su sistema. Esta localización será habitualmente el país donde vd. vive.

Esta es una lista reducida de ubicaciones basada en el idioma que ha seleccionado. Escoja «otro» si su ubicación no está en la lista.

País, territorio o área:

| Argentina   |
|-------------|
| Bolivia     |
| Chile       |
| Colombia    |
| Costa Rica  |
| Ecuador     |
| El Salvador |
| Eonoño      |

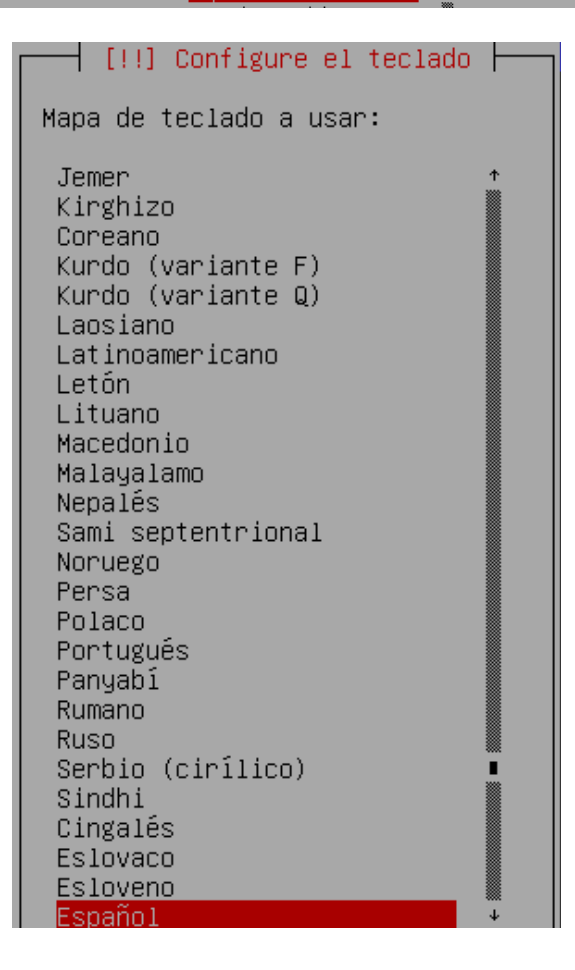

#### Assignem un nom a la máquina i un domini:

🚽 [!] Configurar la red ⊢

Por favor, introduzca el nombre de la máquina.

El nombre de máquina es una sola palabra que identifica el sistema en la red. Consulte al administrador de red si no sabe qué nombre debería tener. Si está configurando una red doméstica puede inventarse este nombre.

Nombre de la máquina:

OMV\_\_\_

<Retroceder>

<Continuar>

#### Després assignem contrasenya per a l'usuari root:

| [11] Configurar usuarios y contraseñas                                                                                                    |
|----------------------------------------------------------------------------------------------------|
| Necesita definir una contraseña para el superusuario («root»), la cuenta de<br>administración del sistema. Podría tener graves consecuencias que un usuario malicioso o<br>un usuario sin la debida cualificación tuviera acceso a la cuenta del administrador del<br>sistema, así que debe tener cuidado y elegir un la contraseña para el superusuario que no<br>sea fácil de adivinar. No debería ser una palabra que se encuentre en el diccionario, o<br>una palabra que pueda asociarse fácilmente con usted. |
| Una buena contraseña debe contener una mezcla de letras, números y signos de puntuación,<br>y debe cambiarse regularmente.                                                                                                    |
| La contraseña del usuario «root» (administrador) no debería estar en blanco. Si deja este<br>valor en blanco, entonces se deshabilitará la cuenta de root creará una cuenta de usuario<br>a la que se le darán permisos para convertirse en usuario administrador utilizando la<br>orden «sudo».                                                                                                    |
| Tenga en cuenta que no podrá ver la contraseña mientras la introduce.                                                                                                    |
| Clave del superusuario:                                                                                                    |
|                                                                                                    |
| · · · · · · · · · · · · · · · · · · ·                                                                                                    |
| <pre></pre>                                                                                                    |
| <pre>xxxxxx<br/><retroceder> <continuar></continuar></retroceder></pre>                                                                                                    |
| <pre></pre>                                                                                                    |
| <pre></pre>                                                                                                    |
| <pre></pre>                                                                                                    |
| <pre></pre>                                                                                                    |
| <pre></pre>                                                                                                    |

#### A continuació configurem el rellotge de la màquina indicant la localització:

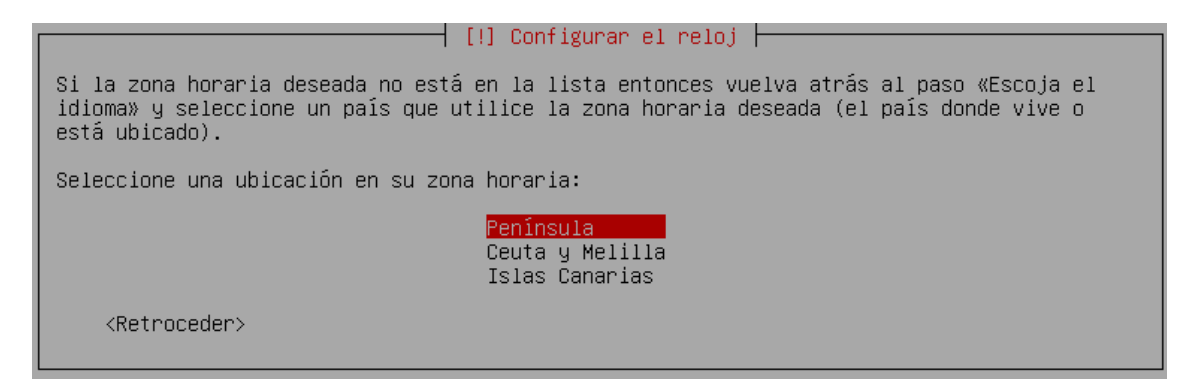

Després d'aquests passos previs, comença la instal·lació:

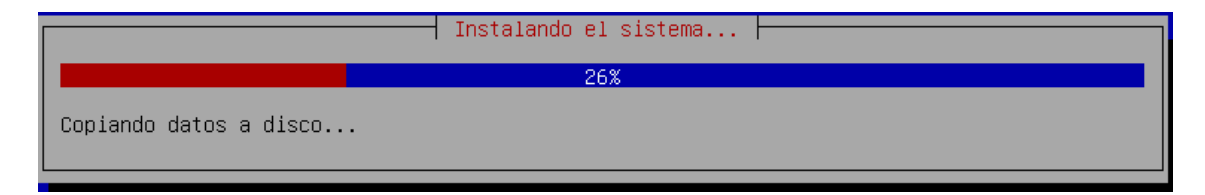

Li segueix l'elecció de la configuració de paquets:

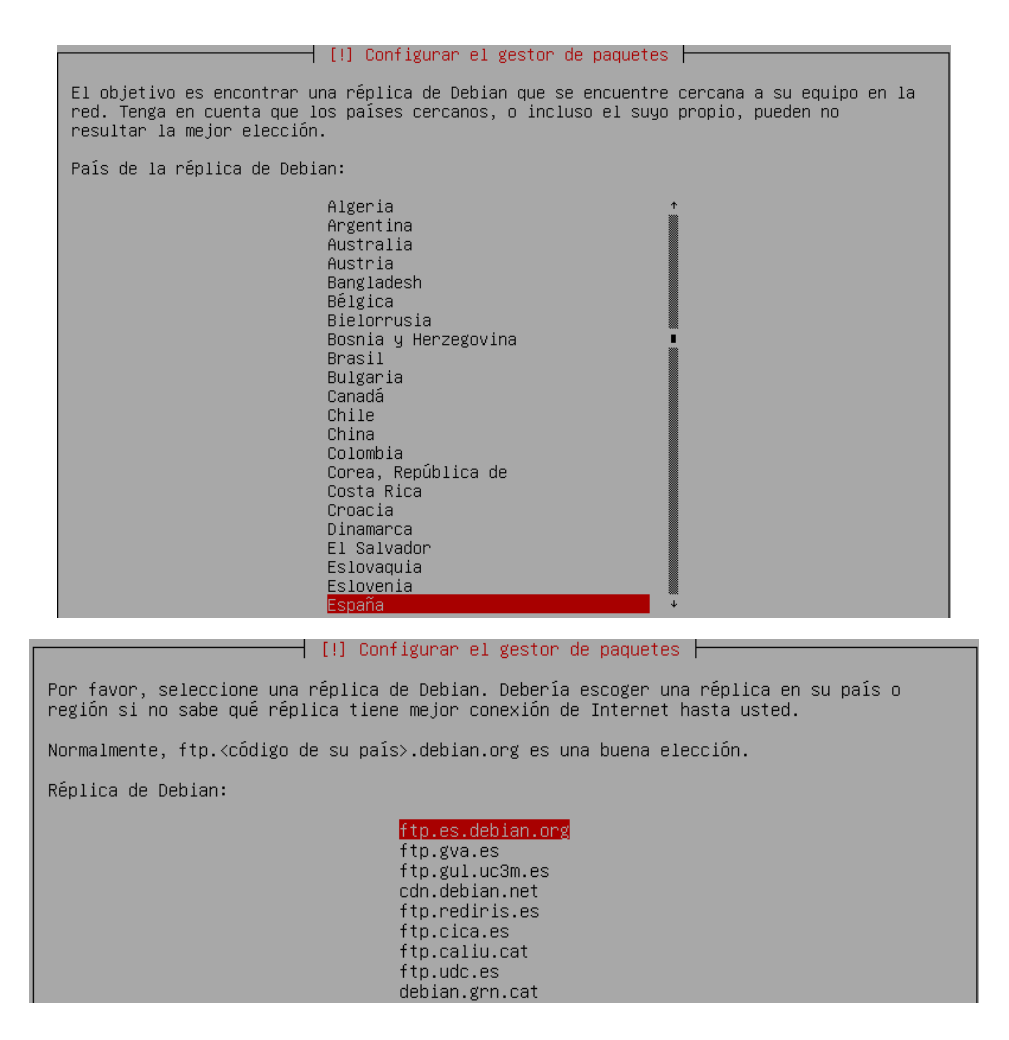

Per finalitzar, demana si volem un proxy com a seguretat, però en aquest cas no l'utilitzarem:

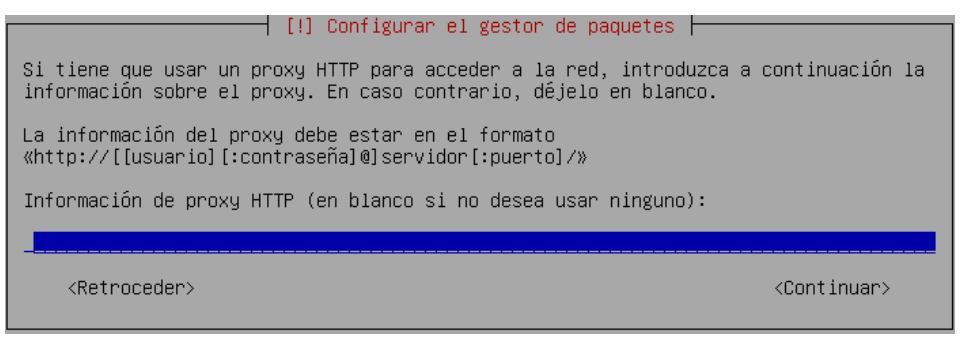

Finalment la instal·lació acaba i es reinicia per arribar a un terminal:

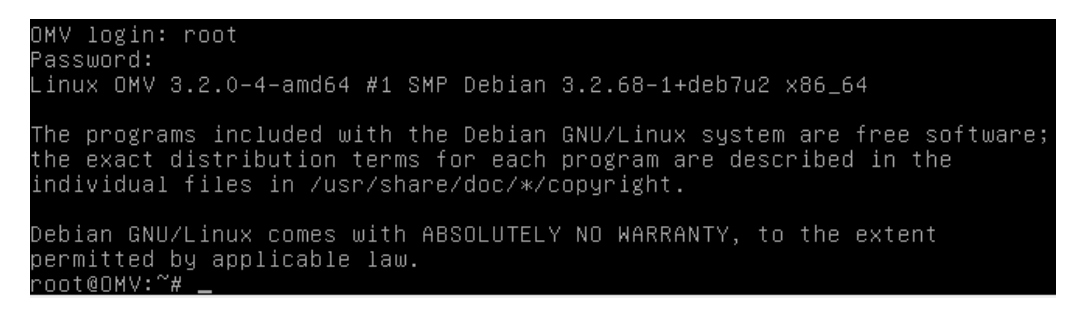

#### 4.2 NAS4Free

Un cop preparada la maquina virtual arrenquem la maquina i ens mostra aquest menú on seleccionarem la opció 9 per instal·lar-ho en un dels discos.

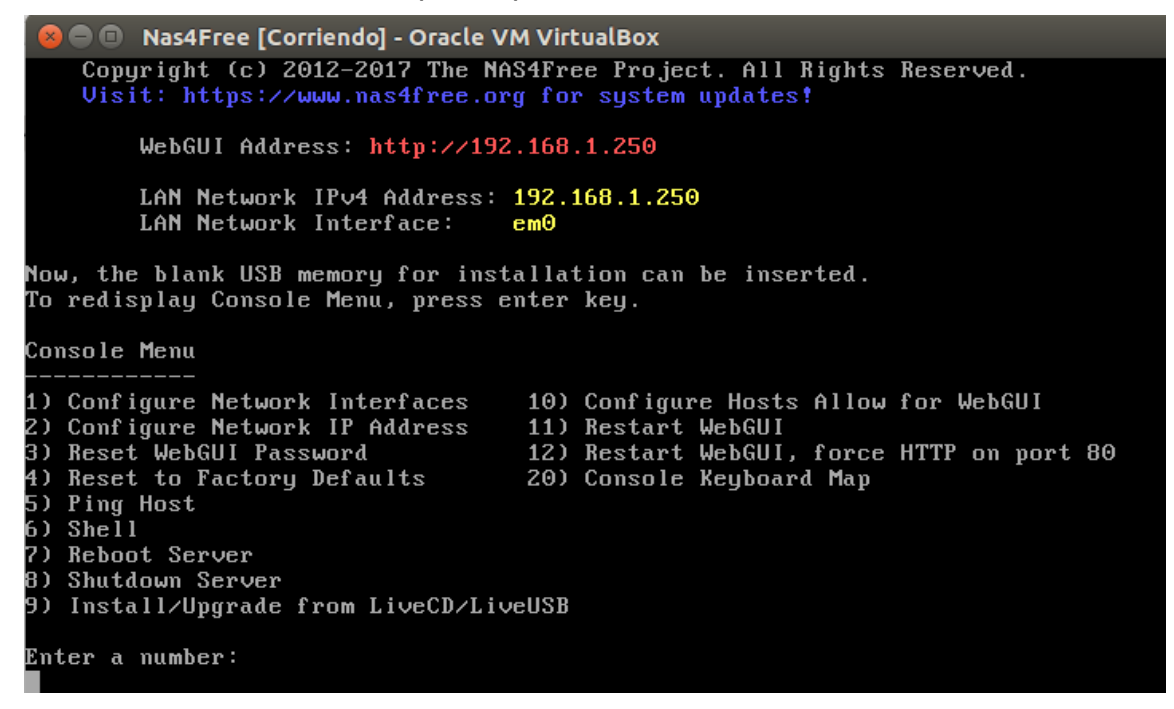

Indiquem el tipus d'instal·lació que volem. (completa en el HDD mes partició mes SWAP. Opció 3.)

| +           |                                                                                                    |
|-------------|----------------------------------------------------------------------------------------------------|
| 1           | Install 'Embedded' OS on HDD/SSD/CF/USB (Preferred)<br>Upgrade 'Embedded' OS from LiveCD/LiveUSB                                                                                                    |
| 4<br>5<br>6 | Install 'Full' OS on HDD/SSD + DATA/SWAP (For Expert)<br>Upgrade 'Full' OS from LiveCD/LiveUSB<br>Upgrade & Convert 'Full' OS to 'Embedded' installation<br>Launch Advanced ZFS Installer Options (For Expert) |
|             | < Exit >                                                                                                    |
| +           |                                                                                                    |

Seleccionem l'arrencada, en aquest cas utilitzarem MBR.

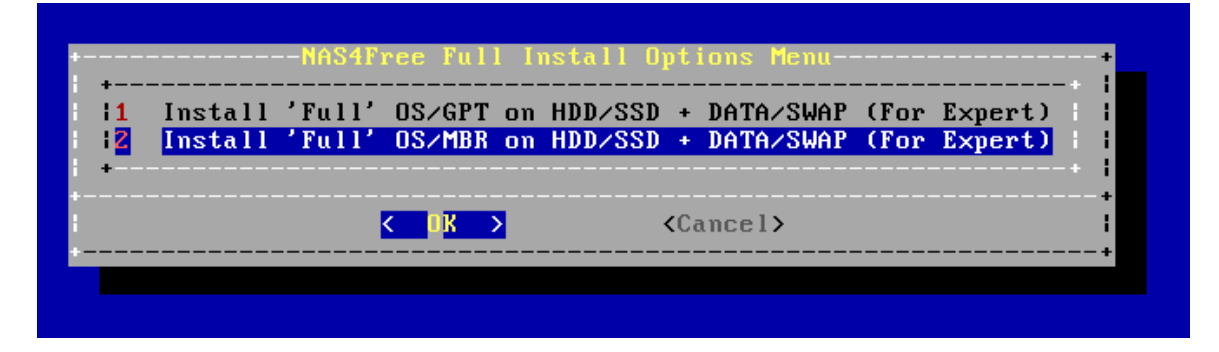

Indiquem on es troba el cd d'instal·lació.

| Select CD/DVD/USB drive for installation source. | i i         |
|--------------------------------------------------|-------------|
| ed0 <mark>VBOX CD-ROM</mark>                     | + i         |
| ✓ OK > <cancel></cancel>                         | +<br> <br>+ |

En aquesta finestra ens demana que indiquem en que disc volem que realitzi la instal·lació, nosaltres triem el primer.

| Select      | media wl       | -Choos<br>here N                 | e dest<br>AS4Free                   | ination<br>e OS sho                                                                                                    | media-<br>ould be                                      | install             | +<br>ed. |
|-------------|----------------|----------------------------------|-------------------------------------|----------------------------------------------------------------------------------------------------|--------------------------------------------------------|---------------------|----------|
|             | ac<br>ac<br>ac | da0 2<br>da1 2<br>da2 2<br>da3 2 | 1.47GB<br>.15GB<br>1.47GB<br>1.47GB | <mark><ubox h<="" mark=""><br/><ubox ha<br=""><ubox h<br=""><ubox h<="" td=""><td>ARDD IS<br/>RDD ISK<br/>IARDD IS<br/>IARDD IS<br/>IARDD IS</td><td>K)<br/>&gt;<br/>K&gt;<br/>K&gt;</td><td></td></ubox></ubox></ubox></ubox></mark> | ARDD IS<br>RDD ISK<br>IARDD IS<br>IARDD IS<br>IARDD IS | K)<br>><br>K><br>K> |          |
| +<br>+<br>+ |                |                                  |                                     |                                                                                                    |                                                        |                     | *  <br>* |
|             |                | < <mark>o</mark> k               | <mark>&gt;</mark>                   | <b>&lt;</b> Can                                                                                                    | icel>                                                  |                     | +        |

Indiquem la grandària en MB per la partició del sistema operatiu. Li assigno 5GB.

Per a la partició SWAP deixem la grandària que te per defecte.

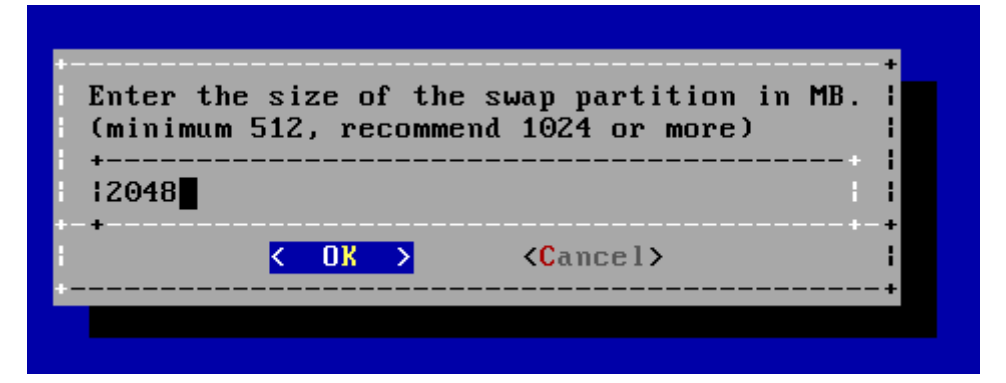

En aquest moment Nas4Free crea les particions i ens adverteix que no formatem aquest disc des de la configuració del servidor ja que perdríem tot el sistema.

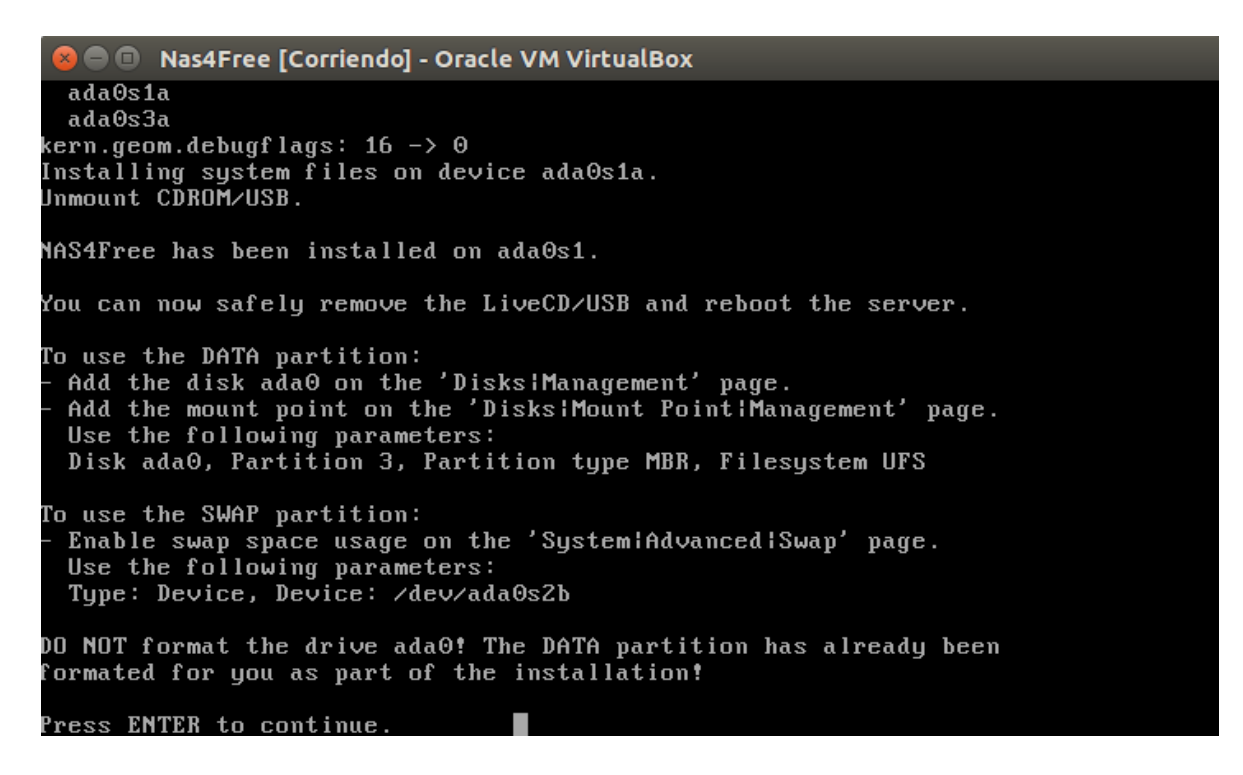

En prémer ENTER tornem al menú principal i triem l'opció 7 per reiniciar el servidor.

#### 4.3 FreeNAS

Carreguem la iso del sistema i l'iniciem:

| Emmagatzematge            |                         |                                         |      |
|---------------------------|-------------------------|-----------------------------------------|------|
| Arbre d'emmagatzematge    | Atributs                |                                         |      |
| 谷 Controlador: IDE        | Unitat ò <u>p</u> tica: | IDE secondari mestre                    | ÷ 💁  |
| 🛛 🔯 FreeNAS.vdi           |                         | CD/DVD live                             |      |
| 🕒 💿 FreeNAS-9.10.2-U3.iso | Informació              | · -                                     |      |
|                           | Tipus:                  | Imatge                                  |      |
|                           | Mida:                   | 514,88 MB                               |      |
|                           | Ubicació:               | /home/nestor/Baixades/FreeNAS-9.10.2-U3 | .iso |
|                           | Connectat a:            | -                                       |      |

Un cop arrencat el Grub ens dirigeix a instal·lació del sistema:

| FreeNAS 9.10.2-U3 Console Setup                     |
|-----------------------------------------------------|
| Z Shell I<br>3 Reboot System I<br>4 Shutdown System |
| • • • • • • • • • • • • • • • • • • •               |
| Cancel>                                             |

Ja que hem configurat només 2GB de RAM el sistema ens adverteix d'un rendiment baix:

| You have less than the recommended<br>wish to continue even though perfor | IAS<br>amount of RAM (4GBytes), do you<br>•mance may be horribly slow? | + |
|---------------------------------------------------------------------------|------------------------------------------------------------------------|---|
| <mark>⟨ Y</mark> es >                                                     | < No >                                                                 | + |

Seguim endavant i ara seleccionem del disc dur:

| Choose destination media<br>Select one or more drives where FreeNAS should be<br>installed (use arrow keys to navigate to the drive(s)<br>for installation; select a drive with the spacebar). |   |  |  |  |  |  |
|----------------------------------------------------------------------------------------------------|---|--|--|--|--|--|
| [ ] ada0 UBOX HARDDISK 8.0 GiB                                                                                                    |   |  |  |  |  |  |
| Cancel>                                                                                                    | + |  |  |  |  |  |

Seleccionem i comença el formatatge del disc:

| ++ FreeNAS installation                                     |
|-------------------------------------------------------------|
| WARNING:                                                    |
| - This will erase ALL partitions and data on ada0.          |
| – You can't use adaO for sharing data.                      |
| . Norm                                                      |
| I NUIL:                                                     |
| - Installing on flash media is preferred to installing on a |
| hard drive.                                                 |
|                                                             |
| Proceed with the installation?                              |
|                                                             |
|                                                             |
| *                                                           |
|                                                             |

Ens demana el password de root:

| +<br>Enter your root password; cancel for no root  <br>password  <br>+ |                   |  |  |  |  |  |  |
|------------------------------------------------------------------------|-------------------|--|--|--|--|--|--|
| Password:                                                              | *****             |  |  |  |  |  |  |
| Confirm Password:                                                      | *****             |  |  |  |  |  |  |
| +                                                                      | ·+ I              |  |  |  |  |  |  |
| <mark>&lt; 0K &gt;</mark>                                              | <cancel></cancel> |  |  |  |  |  |  |
|                                                                        |                   |  |  |  |  |  |  |

I el mode de BIOS per arrencar:

| FreeNAS can be booted in either BIOS or UEFI mode.                                                                            | +           |
|----------------------------------------------------------------------------------------------------|-------------|
| BIOS mode is recommended for legacy and enterprise hardware,<br>whereas UEFI may be required for newer consumer motherboards. | :           |
| <b><b< b="">oot via UEFI&gt; <mark><boot bios="" via=""></boot></mark></b<></b>                                               | +<br> <br>+ |

Instal·lació finalitzada, ara reiniciarem el sistema per configurar-ho:

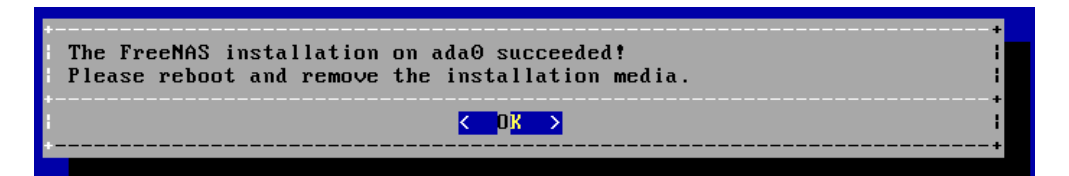

# 5. Configuració dels sistemes NAS

#### 5.1 OpenMediaVault

Ara comencem amb la configuració del servidor : user: admin PW: openmediavault Podem accedir des de la web amb la ip que per defecte ve per DHCP, però es pot posar igualment estàtica.

#### vi /etc/network/interfaces

| auto    | eth0 |       |           |
|---------|------|-------|-----------|
| iface   | eth0 | inet  | static    |
| address |      | 192.1 | 168.1.132 |
| netmask |      | 255.2 | 255.255.0 |
| gatew   | /ay  | 192.2 | L68.1.1   |
|         |      |       |           |

#### /etc/init.d/networking restart

192.168.1.132

| Login      |         |   |
|------------|---------|---|
| Idioma     | Español | * |
| Usuario    |         |   |
| Contraseña |         | ۲ |
|            | Login   |   |

La configuració de <u>Openmediavault</u> es divideix en:

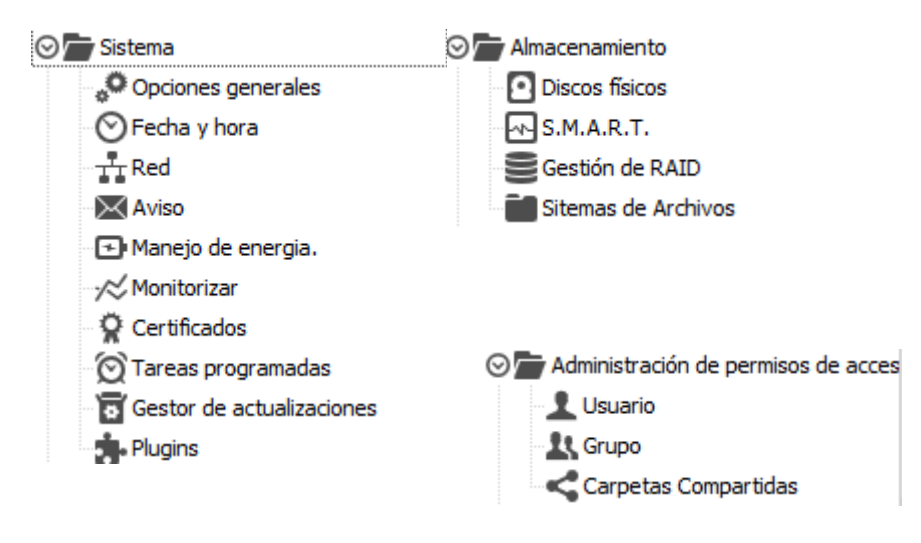

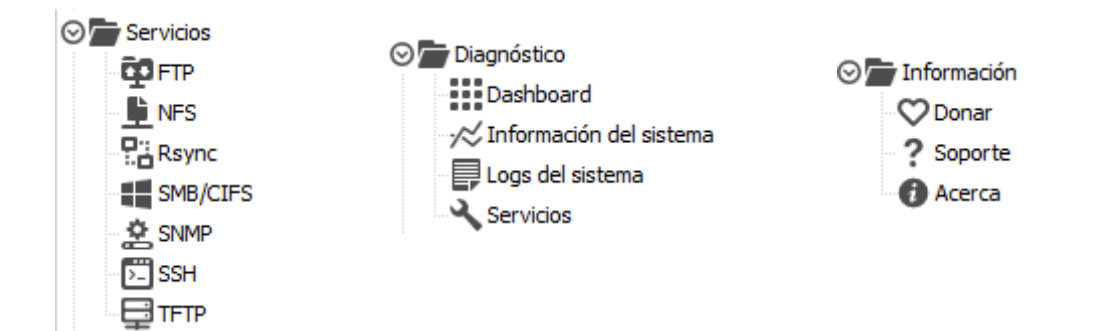

#### Sistema:

En sistema podem trobar totes les opcions per a configurar el nostre servidor tal com la data/hora, contrasenya d'accés...

La primera opció que tenim és: Opcions generals, aquí podem configurar el port per accedir a la interfície web, número de sessions i ens dóna la possibilitat d'habilitar l'opció de navegació per HTTPS.

Si ens situem a la pestanya contrasenya de l'administrador Web ens dóna la possibilitat de canviar la contrasenya de l'usuari Admin.

#### <u>- Data I Hora:</u>

En Data I Hora com el seu propi nom indica podem canviar la data i hora del servidor. També ens dóna la possibilitat d'assignar un servidor NTP si tinguéssim.

#### <u>- Xarxa:</u>

Aquí podem canviar el nom del servidor i domini, Afegir, Editar, Eliminar o modificar interfícies de xarxa, configurar servidor DNS Control d'accés i Firewall.

<u>- Equips:</u>

Aquí controlem les adreces IP que poden accedir mitjançant NFS

<u>- Firewall:</u>

Mesura de seguretat.

#### - Notificació per e-mail:

Aquí configurem el correu perquè ens arribin els avisos del servidor, actualitzacions i moltes bestieses que t'omplen el correu ..

#### - Maneig d'energia:

Aquí monitoritzem la CPU i podem programar reinicis

- Certificats:

Generem els certificats per connectar-nos mitjançant HTTPS

- Treballs programats:

En aquesta secció ... doncs .. programem totes les tasques. com ara ... actualitzacions, verificar espai ... backups .. el que fos.

- Gestor d'actualitzacions:

Mitjançant aquesta aplicacions podem actualitzar el servidor mitjançant la interfície web.

- Plugins:

Podem instal·lar plugins com Antivirus, suport per lvm, identificació mitjançant ldap .. etc, etc.

#### Emmagatzematge:

Mitjançant aquests menús configurem els discs.

- Discos Físics:

Editem i escanegem a la recerca de nous discs.

Gestió de RAID:

Al podem crear RAID, es creen molt fàcilment.

- Sistema d'arxius:

Assignem sistemes d'arxius, particionem, muntem i desmuntem els discos.

<u>S.M.A.R.T.</u>

Podem configurar perquè realitzi deteccions de fallada de disc. també ens dóna la possibilitat de programar TEST de cadascun dels discos.

#### Administració de permisos d'accés:

Configuració per a l'autenticació per al Domini.

- <u>Usuaris</u>:

Mitjançant aquest panell podrem Administrar els nostres usuaris del sistema, Crear, Editar, Esborrar. (Amb aquests usuaris no podrem administrar la interfície del servidor per la gràfica).

<u>- Grups:</u>

Al podrem crear, editar o esborrar grups.

<u>- Compartit:</u>

Ens permet crear, editar, esborrar i afegir ACL i privilegis a les carpetes compartides.

#### Creació del RAID:

Ens anem a la pestanya d'emmagatzematge i podem gestionar els discs que tenim al sistema:

| 🟠   Almacenamiento   🖸 Discos físicos                   |                          |                     |     |          |  |  |  |
|---------------------------------------------------------|--------------------------|---------------------|-----|----------|--|--|--|
| 🗹 Editar 💧 Bor                                          | 🗹 Editar 🔕 Borrar 🔍 Scan |                     |     |          |  |  |  |
| Dispositivo 💌 Modelo Número de Serie Vendedor Capacidad |                          |                     |     |          |  |  |  |
| /dev/sda                                                | VBOX HARDDISK            | VB92dd3b45-2e244230 | ATA | 5.00 GiB |  |  |  |
| /dev/sdb                                                | VBOX HARDDISK            | VB04ab642f-07de3779 | ATA | 5.00 GiB |  |  |  |
| /dev/sdc                                                | VBOX HARDDISK            | VBfdc43194-aa75b960 | ATA | 5.00 GiB |  |  |  |
| /dev/sdd                                                | VBOX HARDDISK            | VB91c4eca0-925a8af8 | ATA | 5.00 GiB |  |  |  |
| /dev/sde                                                | VBOX HARDDISK            | VB41356508-4cb621ec | ATA | 6.00 GiB |  |  |  |

Creem un raid5:

| Almacenamiento                                                       |       |             |   |        |        |           |                                  |
|----------------------------------------------------------------------|-------|-------------|---|--------|--------|-----------|----------------------------------|
| 🕂 Crear 🖸 Crecer / Ampliar 💳 Eliminar 💼 Recuperar 📰 Detalle 🗙 Borrar |       |             |   |        |        |           |                                  |
| Nombre                                                               |       | Dispositivo | - | Estado | Nivel  | Capacidad | Dispositivos                     |
| openmedia                                                            | vault | /dev/md0    |   | active | RAID 5 | 9.99 GiB  | /dev/sdb<br>/dev/sdc<br>/dev/sdd |

Formategen el raid perquè es pugui utilitzar:

| ☆ Almacenamiento i al Sistema de Archivos                     |          |                 |          |            |           |          |              |        |  |
|---------------------------------------------------------------|----------|-----------------|----------|------------|-----------|----------|--------------|--------|--|
| + Crear 💱 Redimensionar 🤱 Cuota 🕨 Montar 🔺 Desmontar 🗙 Borrar |          |                 |          |            |           |          |              |        |  |
| Disco(s)                                                      | Etiqueta | Tipo de sistema | Total    | Disponible | Usado     | Montados | Referenciado | Estado |  |
| /dev/md0                                                      | mdo      | ext4            | 9.77 GiB | 9.72 GiB   | 36.02 MiB | Si       | No           | Online |  |

#### Serveis (els més importants):

#### - SMB/CIFS

Ens permet compartir carpetes mitjançant Samba per si tenim algun client Windows.

A la pestanya Compartits de SMB / CIFS indicarem les carpetes a compartir.

| Añadir carpeta cor | npartida                                                                                                    | ×      |
|--------------------|----------------------------------------------------------------------------------------------------|--------|
| Nombre             | Samba-Compartida                                                                                                    |        |
| Dispositivo        | mdo [36.02 MiB (1%) used, 9.72 GiB available]                                                                                                    | ~      |
| Ruta               | Ý                                                                                                    |        |
| Permisos           | La ruta de la carpeta a compartir. La carpeta indicada se creará si no existe<br>Administrador: Lectura/Escritura, Usuarios:Lectura/Escritura, Otr | •<br>• |
|                    | Modo de archivo de la ruta a las carpetas compartidas.                                                                                             |        |
| Comentario         |                                                                                                    |        |
|                    | Salvar Reiniciar Cancelar                                                                                                    |        |

| Añadir compartid      | 0                                                                                                    | $\mathbf{X}$ |
|-----------------------|----------------------------------------------------------------------------------------------------|--------------|
| Habilitar             |                                                                                                    | ^            |
| Carpeta<br>Compartida | Samba-Compartida [on mdo, /]  La ubicación de los archivos a compartir.                                                                                                    |              |
| Comentario            |                                                                                                    |              |
|                       | Campo de texto que aparecerá al lado de una compartición cuando los dientes examinen el servidor.                                                                                                    |              |
| Público               | No                                                                                                    |              |
|                       | Si se selecciona 'Permitir Invitados' y no se proporciona credenciales usuario/contraseña, entonces se accederá<br>como invitado. Siempre se accede como invitado si se ha seleccionado 'Solo Invitados' , en ese caso no serán<br>necesarios usuario y contraseña. |              |
| Solo lectura          | Establecer Solo Lectura<br>Si se marca esta opción, los usuarios no podán crear o modificar archivos en el compartido.                                                                                                    |              |
| Navegable             | Establecer como navegable<br>Controla si la compartición será visible en la lista de comparticiones disponibles en la vista de red de la lista de<br>navegación.                                                                                                    |              |
| Heredar ACL           | Respetar ACL's existentes<br>Asegura que, si existen ads por defecto en los directorios padre, serán respetadas cuando se creen nuevos<br>archivos o subdirectorios.                                                                                                | ~            |
|                       | Salvar Reiniciar Cancelar                                                                                                    |              |

| ▲ Servicios           | SMB/CIFS                                         |                                                                       |                                             |                                          |                                                         |                                   |   |  |
|-----------------------|--------------------------------------------------|-----------------------------------------------------------------------|---------------------------------------------|------------------------------------------|---------------------------------------------------------|-----------------------------------|---|--|
| Configuración         | Compartido                                       | 5                                                                     |                                             |                                          |                                                         |                                   |   |  |
| 🕂 Añadir 🛛 🗹 Ed       | litar 🗙 Borrar                                   |                                                                       |                                             |                                          |                                                         |                                   |   |  |
| Habilitado Ca         | rpeta Com 🔺                                      | Nombre                                                                | Comentario                                  | Público                                  | Solo lectura                                            | Navegable                         |   |  |
| Añadir comparti       | ido                                              |                                                                       |                                             |                                          |                                                         |                                   | × |  |
| Habilitar             | <b>V</b>                                         |                                                                       |                                             |                                          |                                                         |                                   | ^ |  |
| Carpeta<br>Compartida | Samba-Cor<br>La ubicación (                      | npartida [on /dev,<br>de los archivos a con                           | /md0, /]<br>npartir.                        |                                          |                                                         | ✓ + ,                             | ρ |  |
| Nombre                | Samba-Cor<br>El nombre del                       | Samba-Compartida                                                      |                                             |                                          |                                                         |                                   |   |  |
| Comentario            | Campo de te:                                     | kto que aparecerá a                                                   | l lado de una comp                          | artición cuando lo                       | s dientes examinen el se                                | rvidor.                           |   |  |
| Público               | No                                               |                                                                       |                                             |                                          |                                                         | ·                                 | ~ |  |
|                       | Si se seleccio<br>como invitado<br>necesarios us | na 'Permitir Invitado<br>o. Siempre se accede<br>suario y contraseña. | s' y no se proporci<br>e como invitado si s | ona credenciales u<br>se ha seleccionado | isuario/contraseña, ento<br>) 'Solo Invitados' , en ese | nces se accederá<br>caso no serán |   |  |
| Solo lectura          | Establec<br>Si se marca e                        | er Solo Lectura<br>sta opción, los usua                               | rios no podán crea                          | r o modificar archi                      | vos en el compartido.                                   |                                   |   |  |
| Navegable             | Establec<br>Controla si la<br>navegación.        | er como navegabl<br>compartición será vi                              | e<br>isible en la lista de                  | comparticiones dis                       | sponibles en la vista de re                             | ed de la lista de                 |   |  |
| Heredar ACL           | 🔽 Respeta                                        | ACL's existentes                                                      |                                             |                                          |                                                         |                                   | ~ |  |
|                       |                                                  | Salv                                                                  | ar Reinicia                                 | ar Cancela                               | r                                                       |                                   |   |  |

| Servicios    | SMB/CIFS        |               |            |         |              |           |
|--------------|-----------------|---------------|------------|---------|--------------|-----------|
| Configuració | in Compartidos  | 5             |            |         |              |           |
| 🕂 Añadir 🛛   | Editar 🗙 Borrar |               |            |         |              |           |
| Habilitado   | Carpeta Com 🔺   | Nombre        | Comentario | Público | Solo lectura | Navegable |
|              | Samba-Compart   | Samba-Compart |            | No      | No           | Si        |

<u>- NFS</u> També ens dóna la possibilitat de compartir el disc mitjançant NFS per poder transferir els arxius.

| ▲ Servicios        | NFS                 |                      |                                              |                                              |
|--------------------|---------------------|----------------------|----------------------------------------------|----------------------------------------------|
| Configuración      | Compartidos         |                      |                                              |                                              |
| 🕂 Añadir 🛛 🗹 Edita | ar 🗙 Borrar         |                      |                                              |                                              |
| Carpeta Com 🔺 🛛    | Cliente             | Opciones             | Comentario                                   |                                              |
| Añadir carpeta co  | mpartida            |                      |                                              | ×                                            |
| Nombre             | NFS-Compartida      | 3                    |                                              |                                              |
| Volumen            | /dev/md0 (7.7       | 1 GiB available)     |                                              | ~                                            |
| Ruta               | NFS-Compartida      | а/                   |                                              | ē.                                           |
| Permisos           | La ruta de la carpe | eta a compartir. L   | a carpeta indicada se<br>ra, Usuarios:Lectur | e creará si no existe.<br>a/Escritura, Otr ♥ |
|                    | Modo de archivo d   | le la ruta a las car | petas compartidas.                           |                                              |
| Comentario         |                     |                      |                                              |                                              |
|                    | Salvar              | Reiniciar            | Cancelar                                     |                                              |

| Configuración                   | NFS                                               |
|---------------------------------|---------------------------------------------------|
| ✓ Salvar 2 R                    | Reiniciar                                         |
| Opciones generales<br>Habilitar | s 🔽                                               |
| Número de<br>servidores         | 8<br>Indica cuántos hilos de servidor se crearán. |
| Servicios   🖺 NFS               |                                                   |
| Configuración Compa             | rtidos                                            |

| Configuración   | Compartidos   |                |            |  |
|-----------------|---------------|----------------|------------|--|
| 🕂 Añadir 🛛 🗹 Ed | itar 🗙 Borrar |                |            |  |
| Carpeta Com 🔺   | Cliente       | Opciones       | Comentario |  |
| NFS-Compartida  |               | ro,subtree_che |            |  |

| ▲ Servicios ↓                              | NFS                                                                                                 |                                                                                                    |                    |   |
|--------------------------------------------|----------------------------------------------------------------------------------------------------|----------------------------------------------------------------------------------------------------|--------------------|---|
| Configuración                              | Compartidos                                                                                         |                                                                                                    |                    |   |
| 🕂 Añadir 🛛 Edi                             | tar 🗙 Borrar                                                                                        |                                                                                                    |                    |   |
| Carpeta Com 🔺                              | Cliente                                                                                             | Opciones                                                                                                    | Comentario         |   |
| Añadir compartid                           | lo                                                                                                  |                                                                                                    |                    | × |
| Carpeta<br>Compartida<br>Cliente           | NFS-Compartid<br>La ubicación de lo<br>compartido será a<br>Clientes a los que<br>archivos. Ei: 192 | a [on /dev/md0, /<br>s archivos a compart<br>accesible en /export/.<br>se permite montar el<br>168, 178, 0/24 | ] ♥ + ₽<br>ir. El  |   |
| Privilegio<br>Opciones extra<br>Comentario | Solo lectura<br>subtree_check<br>Por favor vea: pá                                                  | c,secure                                                                                                    | ▼<br>más detalles. |   |
|                                            | Salvar Rein                                                                                         | iiciar Cancelar                                                                                               | ·                  |   |

Verificació de les carpetes compartides:

| 1 Admin   | nistración de | permisos de acce | eso | <    | Carpetas Co     | mp | artidas    |   |       |
|-----------|---------------|------------------|-----|------|-----------------|----|------------|---|-------|
| 🗕 Añadir  | Editar        | Privilegios      | X   | ACL  | <b>X</b> Borrar |    |            |   |       |
| Nombre    |               | Volumen          |     | Ruta |                 |    | Comentario | l | Jsado |
| NFS-Compa | rtida         | /dev/md0         |     | 1    |                 |    |            | 1 | No    |
| Samba-Com | partida       | /dev/md0         |     | 1    |                 |    |            | 5 | Si    |

<u>- SSH:</u>

Activa per poder accedir via SSH al servidor amb els usuaris creats anteriorment.

|                                     | SSH                                                                                                    |
|-------------------------------------|----------------------------------------------------------------------------------------------------|
| Salvar 2 Re                         | inidar                                                                                                    |
| Opciones generales                  |                                                                                                    |
| Habilitar                           |                                                                                                    |
| Puerto                              | 22                                                                                                    |
| Permitir acceso<br>root             | Especifica si está permitido el login como superusuario                                                                                                    |
| Autentificación<br>por contraseña   | Habilitar autenticación interactiva                                                                                                    |
| Autentificación de<br>clave pública | Habilitar autentificación de clave pública.                                                                                                    |
| Reenvío TCP                         | Permitir túneles SSH                                                                                                    |
| Compresión                          | 🔚 Habilitar compresión<br>La compresión merece la pena si su conexión es lenta. La eficiencia de la compresión depende del tipo de archivo y varía ampliamente. Útil solo para transferencias por Internet. |
| Opciones extra                      |                                                                                                    |
|                                     | Por favor vea: <u>página del manual</u> para más detalles.                                                                                                    |

### Serveis actius i informació general:

| $\not\!\!\!\!\!\!\!\!\!\!\!\!\!\!\!\!\!\!\!\!\!\!\!\!\!\!\!\!\!\!\!\!\!\!\!\!$ |                                         |                          | * ×          |
|--------------------------------------------------------------------------------|-----------------------------------------|--------------------------|--------------|
| Nombre de equipo                                                               | OMV.local                               |                          |              |
| Versión                                                                        | 2.1 (Stone burner)                      |                          |              |
| Procesador                                                                     | Intel(R) Core(TM) i5-4440 CPU @ 3.10GHz |                          |              |
| Kernel                                                                         | Linux 3.2.0-4-amd64                     |                          |              |
| Hora del sistema                                                               | sáb 27 may 2017 16:40:30 CEST           |                          |              |
| Tiempo en funcionamiento                                                       | 0 days 0 hours 25 minutes 33 seconds    |                          |              |
| Carga media                                                                    | 0.00, 0.01, 0.01                        |                          |              |
| Uso de CPU                                                                     | 0%                                      |                          |              |
| Uso de memoria                                                                 | 6% of 1.96 GiB                          |                          |              |
| Service status                                                                 |                                         |                          |              |
| •                                                                              |                                         |                          | <u> </u>     |
| Servicio                                                                       |                                         | Habilitado               | Ejecutándose |
| Servicio<br>FTP                                                                |                                         | Habilitado               | Ejecutándose |
| Servicio<br>FTP<br>NFS                                                         |                                         | Habilitado               | Ejecutándose |
| Servicio<br>FTP<br>NFS<br>RSync server                                         |                                         | Habilitado<br>•<br>•     | Ejecutándose |
| Servicio<br>FTP<br>NFS<br>RSync server<br>SMB/CIFS                             |                                         | Habilitado<br>Habilitado | Ejecutándose |
| Servicio<br>FTP<br>NFS<br>RSync server<br>SMB/CIFS<br>SNMP                     |                                         | Habilitado<br>Habilitado | Ejecutándose |
| Servicio<br>FTP<br>NFS<br>RSync server<br>SMB/CIFS<br>SNMP<br>SSH              |                                         | Habilitado<br>Habilitado | Ejecutándose |

#### 5.2 NAS4Free

Ara comencem amb la configuració del servidor :

Una vegada reiniciat li donem a l'opció 1 per assignar les interfícies de xarxa, i ens apareixerà aquesta finestra on marquem em0 o si volem que ens la detecti per nom marcaríem auto-detection.

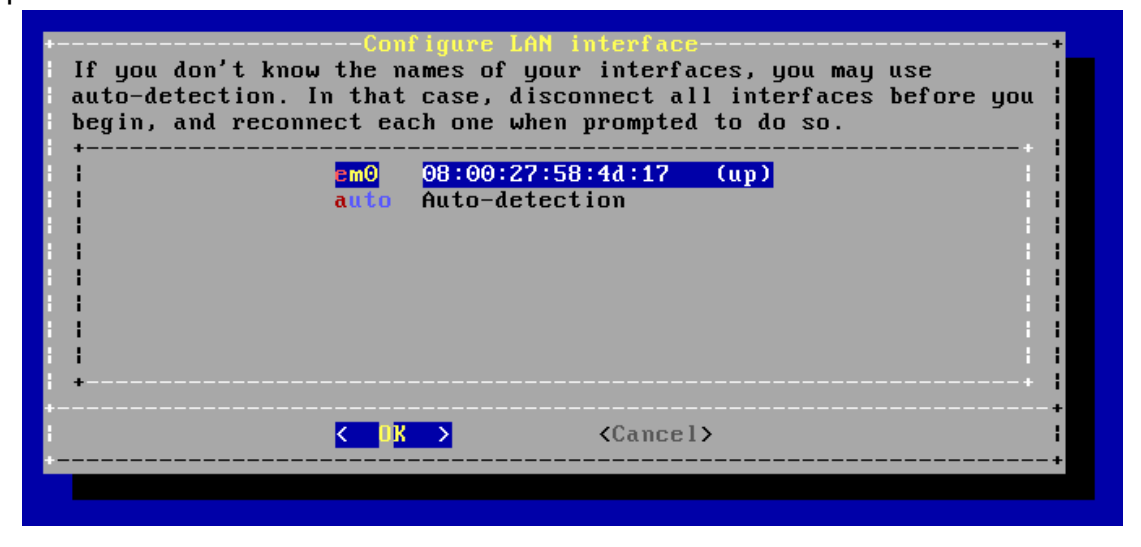

Finalment ens mostra un missatge informant de la interfície que va a assignar.

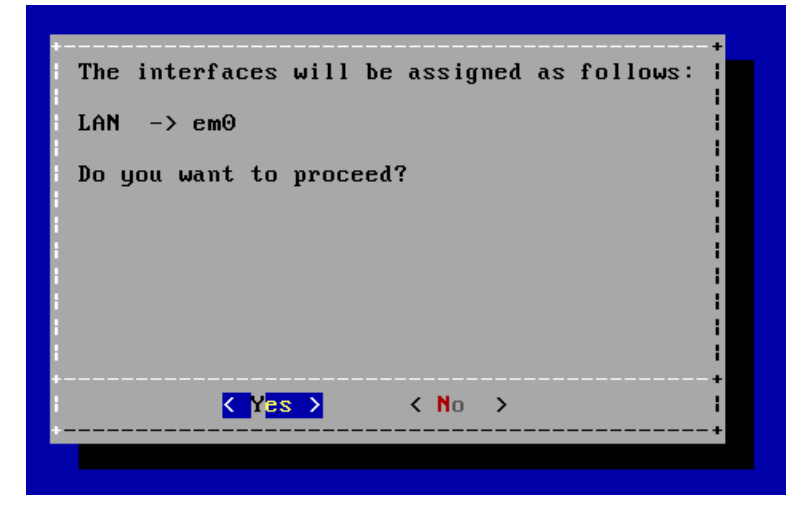

Desprès tornem al menú principal i li donem a l'opció 2 per assignar-li una ip, una mascara i una porta d'enllaç.

Ens pregunta si volem volem assignar-li una ip fixa o pel contrari per DHCP, de moment li assignarem una IP fixa.

| <pre>1192.168.1.250 +</pre> | Enter new LAN  | IPv4 address.     | + 1    |
|-----------------------------|----------------|-------------------|--------|
| <pre> Cancel&gt; </pre>     | 1192.168.1.250 | 9                 |        |
| < UK > <cancel> I</cancel>  |                |                   | +      |
| +                           |                | <cancel></cancel> | i<br>+ |

Deixem la mascara de subxarxa que ens ofereix.

| e.g. 255.255.255.0 = 24<br>255.255.0.0 = 16<br>255.0.0 = 8<br>+<br>i24<br>+<br>Cancel> | Enter new LAN subnet mask.<br>counts (as in CIDR notatio     | Subnet masks are entered as bit in). |
|----------------------------------------------------------------------------------------|--------------------------------------------------------------|--------------------------------------|
| 124 +                                                                                  | e.g. 255.255.255.0 = 24<br>255.255.0.0 = 16<br>255.0.0.0 = 8 |                                      |
| Cancel>                                                                                | 124<br>*                                                     |                                      |
| -                                                                                      | <mark>&lt; 0</mark> K >                                      | <cancel></cancel>                    |

Indiquem la porta d'enllaç.

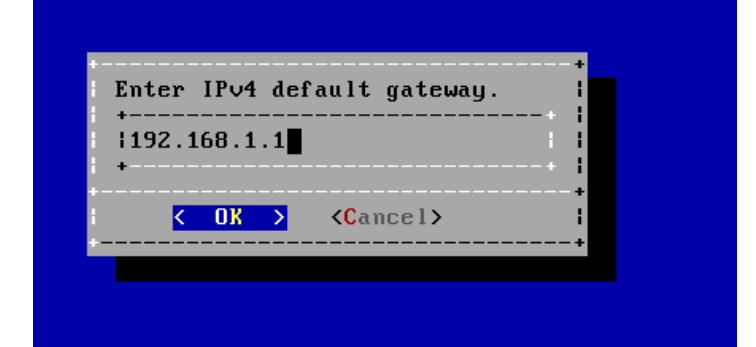

Indiquem el DNS, per exemple el de google.

| +             |                   | adaress.          | + i     |
|---------------|-------------------|-------------------|---------|
| 18.8.8.8<br>+ |                   |                   | <br>  + |
| K OK          | >                 | <cancel></cancel> | +<br>+  |
| < 0X          | <mark>&gt;</mark> | <cancel></cancel> | :+      |

Una vegada configurat el nostre servidor podem anar al navegador i posem la IP que li hem assignat anteriorment. Si tot funciona bé ens deuria mostrar la interfície web de Nas4Free (WebGUI).

| The Free Network Attact | 4Free™<br>ned Storage Project                                      |
|-------------------------|--------------------------------------------------------------------|
| System Network Dis      | sks Access Services Virtualization Status Diagnostics Tools Help   |
| No DNS setting found.   |                                                                    |
| System Information      |                                                                    |
| Hostname                | nas4free.local                                                     |
| Version                 | 11.0.04 - Sayyadina (revision 4195)                                |
| Compiled                | Saturday April 15 13:31:50 UTC 2017                                |
| Platform OS             | FreeBSD 11.0-RELEASE-p9 #0 r316944M: Sat Apr 15 00:45:52 CEST 2017 |
| Platform                | x64-livecd on Intel(R) Core(TM) i7-3630QM CPU @ 2.40GHz            |
| System                  | Oracle Corporation VirtualBox                                      |
| System BIOS             | innotek GmbH Version: VirtualBox 12/01/2006                        |
| System Time             | Friday May 05 07:46:16 UTC 2017                                    |
| System Uptime           | 12 Minutes 9 Seconds                                               |
| CPU Usage               | 0%                                                                 |
| Memory Usage            | 37% of 1878MB                                                      |
| Load Averages           | 0.35, 0.44, 0.29 [Show Process Information]                        |
| Disk Space Usage        | No disk configured                                                 |
|                         |                                                                    |

#### Configuració RAID.

Primer afegirem els discos que tenim en la nostra maquina virtual. Anem a Discos – Administració – Opcions de HDD – Afegeix que es el signe +

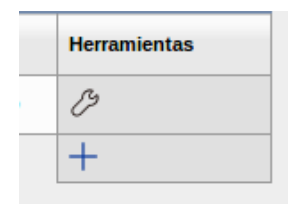

Indiquem el primer disc (ada0), li posarem una descripció i li posem com a sistema d'arxius UFS with Soft Update, els altres valors deixem els que te per defecte.

| Aiustos del disso                 |                                                                                                    |
|-----------------------------------|----------------------------------------------------------------------------------------------------|
| Ajustes del disco                 |                                                                                                    |
| Disco                             | ada0: 21.47GB (VBOX HARDDISK) V                                                                                                    |
| Descripción                       | Espacio libre disco del SO<br>Puede introducir una descripción aquí para su referencia.                                                                                                    |
| Modo de transferencia             | Automátic ><br>Esto le permite configurar el modo de transferencia para discos ATA/IDE. Puede configurar 'Automático' para habilitar el modo automático para todos los discos SATA/ATA/IDE. |
| HDD standby time                  | Siempre activo v<br>Poner los discos en Standby cuando pase el tiempo marcado desde la ultima vez que fue accedido.                                                                         |
| Gestión de energía                | Desactivado                                                                                                    |
| Nivel acústico                    | Desactivado   Esto le permite configurar como de silenciosa será la unidad mientras está operando.                                                                                          |
| S.M.A.R.T.                        | Activar la monitorización S.M.A.R.T. para este dispositivo.                                                                                                    |
| Opciones extra de S.M.A.R.T.      | Opciones extra (normalmente vacias). Por favor revise la documentación                                                                                                    |
| Sistema de archivos preformateado | UFS with Soft Updates                                                                                                    |

Fem el mateix amb els altres discs però deixant tots els valors per defecte solament indicarem la descripció de cada disc. Aquí veiem tots els discs inserits.

| scos >     | Admin   | istración > Opcior       | nes del HD      | D                   |         |                                  |                |                  |           |              |
|------------|---------|--------------------------|-----------------|---------------------|---------|----------------------------------|----------------|------------------|-----------|--------------|
| ociones de | I HDD F | ormatear el HDD S.M.A.R. | T. Iniciador iS | csi                 |         |                                  |                |                  |           |              |
| Opciones   | del HDD |                          |                 |                     |         |                                  |                |                  |           |              |
|            | Dispo   | Modelo del dispositivo   | Tamaño          | Número de serie     | Contr   | Modelo de la controladora        | En espera      | Sistema de arch  | Estado    | Herramientas |
|            | ada0    | VBOX HARDDISK            | 21.47GB         | VBcf3dce34-88e6efc7 | ata0    | Intel PIIX4 UDMA33 controller    | Siempre activo | UFS              | CONECTADO | B            |
|            | ada1    | VBOX HARDDISK            | 21.47GB         | VBfccdeba5-cb4918b1 | ahcich0 | Intel ICH8M AHCI SATA controller | Siempre activo | Desconocido o si | CONECTADO | B            |
|            | ada2    | VBOX HARDDISK            | 21.47GB         | VB58194c9a-213bef18 | ahcich1 | Intel ICH8M AHCI SATA controller | Siempre activo | Desconocido o si | CONECTADO | B            |
|            | ada3    | VBOX HARDDISK            | 2.15GB          | VBd5fd61a4-b8595e37 | ahcich2 | Intel ICH8M AHCI SATA controller | Siempre activo | Desconocido o si | CONECTADO | B            |
|            |         | 1                        |                 |                     |         |                                  |                |                  |           | +            |

Ara passem a formatar-los per poder usar-los i facin la funció com a tal de poder llegir, gravar, etc.

Anem a Discos – Administració – Formatar el HDD.

Comencem formatant el disc 1 i 2 que seran els que usarem pel RAID, ho formatarem amb un sistema de fitxers especial per RAIDs (Software RAID).

| Sistema de Archivos Software RAID V |             |                     |                            |                         |                           |        |            |
|-------------------------------------|-------------|---------------------|----------------------------|-------------------------|---------------------------|--------|------------|
| Borrar M                            | IBR         | No bot              | rar el MBR (Util para algu | nas controladoras RAID) |                           |        |            |
| elecció                             | n de discos |                     |                            |                         |                           |        |            |
|                                     | Dispositivo | Número de serie     | Tamaño                     | Ruta                    | Sistema de archivos       | Codigo | Herramient |
|                                     | ada0        | VBcf3dce34-88e6efc7 | 21.47GB                    | /dev/ada0               | UFS                       |        |            |
| $\checkmark$                        | ada1        | VBfccdeba5-cb4918b1 | 21.47GB                    | /dev/ada1               | Desconocido o sin Formato |        |            |
| $\checkmark$                        | ada2        | VB58194c9a-213bef18 | 21.47GB                    | /dev/ada2               | Desconocido o sin Formato |        |            |
|                                     |             | VPdEtdC1a4 b9E0Ea27 | 2.150.8                    | /dev/ada3               | Desconocido o sin Formato |        |            |

El tercer disc ho formatgem amb el sistema de fitxers UFS, li posem un nom al volum, l'espai mínim disponible ho deixem en 8%, i marquem la casella "habilitar format avançat"

| Opciones de formato   |                      |                                                                   |                                       |                                     |                                      |                                                     |                  |
|-----------------------|----------------------|-------------------------------------------------------------------|---------------------------------------|-------------------------------------|--------------------------------------|-----------------------------------------------------|------------------|
| Sistema de Archivos   |                      | UFS (GPT an                                                       | d Soft Updates) 🗸                     |                                     |                                      |                                                     |                  |
| Etiqueta de           | e Volumen            | SATA3<br>Etiqueta del volu<br>serie del disposi                   | men para el nuevo sistem<br>tivo.     | a de archivos. Use % para un contad | or o %n Para un contador que comier  | ce con el nº n. Use [n para los caracteres de la de | erecha del nº de |
| Espacio n             | nínimo disponible    | 8% ~<br>Especifica el por<br>auto-desfragme                       | centaje de espacio en dis<br>ntación. | co que debe ser resguardado para un | uso normal. Si se baja de este porce | ntaje puede afectar severamente al rendimiento y    | a la             |
| Formateo              | Avanzado (4k)        | Mabilitar Fo                                                      | ormateo Avanzado (Tamar               | io del Sector 4KB)                  |                                      |                                                     |                  |
| Borrar MB             | R                    | No borrar                                                         | el MBR (Util para algunas o           | controladoras RAID)                 |                                      |                                                     |                  |
|                       |                      |                                                                   |                                       |                                     |                                      |                                                     |                  |
| Selección             | de discos            |                                                                   |                                       |                                     |                                      |                                                     |                  |
|                       | Dispositivo          | Número de serie                                                   | Tamaño                                | Ruta                                | Sistema de archivos                  | Codigo                                              | Herramientas     |
|                       | ada0                 | VBcf3dce34-88e6efc7                                               | 21.47GB                               | /dev/ada0                           | UFS                                  |                                                     |                  |
| ada1 VBfccdeba5-cb491 |                      |                                                                   |                                       |                                     |                                      |                                                     |                  |
|                       | ada1                 | VBfccdeba5-cb4918b1                                               | 21.47GB                               | /dev/ada1                           | SoftRaid                             |                                                     |                  |
|                       | ada1<br>ada2         | VBfccdeba5-cb4918b1<br>VB58194c9a-213bef18                        | 21.47GB<br>21.47GB                    | /dev/ada1<br>/dev/ada2              | SoftRaid<br>SoftRaid                 |                                                     |                  |
|                       | ada1<br>ada2<br>ada3 | VBfccdeba5-cb4918b1<br>VB58194c9a-213bef18<br>VBd5fd61a4-b8595e37 | 21.47GB<br>21.47GB<br>2.15GB          | /dev/ada1<br>/dev/ada2<br>/dev/ada3 | SoftRaid<br>UFS                      |                                                     |                  |

Ara passem a muntar la RAID, anem a Discos – Programari RAID – GEOM – Afegir.

Indiquem el nom que li volem donar al RAID, marquem la casella Crear i inicialitzar RAID perquè estem muntant una nova i marquem els dos disc que anteriorment hem formatat per muntar el RAID, una vegada configurat tot cliquem sobre RAID1 que és el RAID que hem triat fer en aquesta ocasió.

| SEOM RO     | AID 0/115    |                     |                                                                                                    |                   |         |                                            |               |  |
|-------------|--------------|---------------------|----------------------------------------------------------------------------------------------------|-------------------|---------|--------------------------------------------|---------------|--|
| RAID-1      | RAID-5 RAI   | D-0 JBOD            |                                                                                                    |                   |         |                                            |               |  |
| Preferenci  | ias          |                     |                                                                                                    |                   |         |                                            |               |  |
| Nombre d    | del RAID     | RA                  | IDNAS4FREE                                                                                                    |                   |         |                                            |               |  |
| Algoritmo I | Balanceado   | Restar              | ound-Robin leido v<br>ccionar algoritmo de lectura balance<br>opción solo se aplica a dispositivos G           | EOM RAID-1        |         |                                            |               |  |
| Inicializar |              | No a<br>¡Tod        | Crear e inicializar RAID<br>ctivar esta opción si desea añadir a ur<br>os los datos se perderan si activa está | n RAID existente. |         |                                            |               |  |
| Descripció  | ón           | So                  | ftware RAID GEOM<br>le introducir una descripción aquí para                                                    | a su referencia.  |         |                                            |               |  |
| Lista de d  | lispositivos |                     |                                                                                                    |                   |         |                                            |               |  |
|             | Dispositivo  | Partición           | Modelo                                                                                                    | Número de serie   | Татаño  | Controlador                                | Nombre        |  |
|             | ada1         | Todo el dispositivo |                                                                                                    | VBfccdeba5-cb491  | 21.47GB | ahcich0 (Intel ICH8M AHCI SATA controller) | 1r Disco Sata |  |
|             | ada2         | Todo el dispositivo |                                                                                                    | VB58194c9a-213be  | 21.47GB | ahcich1 (Intel ICH8M AHCI SATA controller) | 2n Disco Sata |  |
| Cancela     | N            |                     |                                                                                                    |                   |         |                                            |               |  |

#### Aquí veiem la RAID creada.

| Di | SCOS >     | Software RAID > GEOM > Ac<br>ଏପ ଏମ୍ଲାଟ | lministración |         |                    |          |        |        | scos > Software RAID > GEOM > Administración |  |  |  |  |  |  |  |
|----|------------|----------------------------------------|---------------|---------|--------------------|----------|--------|--------|----------------------------------------------|--|--|--|--|--|--|--|
|    | Informacio | ön General<br>Nombre del Volumen       | Tipo          | Татаño  | Descrinción        | Estado   | Herrar | nienta | s                                            |  |  |  |  |  |  |  |
|    |            | RAIDNAS4FREE                           | RAID-1        | 21.47GB | Software RAID GEOM | COMPLETE | B      | ¢      | ()                                           |  |  |  |  |  |  |  |
|    |            |                                        |               |         | ·                  |          | +      |        |                                              |  |  |  |  |  |  |  |

Una vegada creada hem de formatar-la per poder usar-la. Anem on anteriorment hem formatat els discos: Discos – Administració – Formatar el HDD.

Marquem el nostre RAID, li donem un nom, ho formatem amb un sistema d'arxius UFS, amb un espai mínim disponible de 8% i habilitem el format avançat.

| Opcione             |                   |               |                                                     |                                     |                                     |                                        |                                                     |                  |
|---------------------|-------------------|---------------|-----------------------------------------------------|-------------------------------------|-------------------------------------|----------------------------------------|-----------------------------------------------------|------------------|
| Sistema             | de Archivos       |               | UFS (GPT and                                        | Soft Updates) 🗸                     |                                     |                                        |                                                     |                  |
| Etiqueta de Volumen |                   |               | RAID1                                               |                                     |                                     |                                        |                                                     |                  |
|                     |                   |               | Etiqueta del volun<br>serie del dispositi           | nen para el nuevo sisten<br>vo.     | na de archivos. Use % para un conta | for o %n Para un contador que comier   | nce con el nº n. Use [n para los caracteres de la d | erecha del nº de |
| Espacio             | mínimo disponible |               | 8% ~                                                |                                     |                                     |                                        |                                                     |                  |
|                     |                   |               | Especifica el poro<br>auto-desfragment              | entaje de espacio en dis<br>tación. | co que debe ser resguardado para u  | n uso normal. Si se baja de este porce | ntaje puede afectar severamente al rendimiento y    | a la             |
| Formate             | o Avanzado (4k)   |               | Habilitar Formateo Avanzado (Tamaño del Sector 4KB) |                                     |                                     |                                        |                                                     |                  |
| Borrar M            | BR                |               | No borrar el                                        | MBR (Util para algunas              | controladoras RAID)                 |                                        |                                                     |                  |
|                     |                   |               |                                                     |                                     |                                     |                                        |                                                     |                  |
| Selecció            | n de discos       |               |                                                     |                                     |                                     |                                        |                                                     |                  |
|                     | Dispositivo       | Número de se  | rie                                                 | Tamaño                              | Ruta                                | Sistema de archivos                    | Codigo                                              | Herramienta      |
|                     | ada0              | VBcf3dce34-88 | le6efc7                                             | 21.47GB                             | /dev/ada0                           | UFS                                    |                                                     |                  |
|                     | ada3              | VBd5fd61a4-b8 | VBd5fd61a4-b8595e37                                 |                                     | /dev/ada3                           | UFS                                    |                                                     |                  |
|                     |                   |               |                                                     | Linknown                            | /dou/mirror/DAIDNAS4EDEE            | Descensoide e sin Formate              |                                                     |                  |

Finalment anem a crear els punts de muntatge. El primer que a muntarem es el disc id del sistema.

Anem a Discos – Punt de muntatge - Afegir. Indiquem el disc que volem muntar, el tipus de partició que hem triat (MBR en el nostre cas), fem 3 particions i li donem un nom. Fem el mateix amb els altres dos discos que ens queden (El RAID i hd03).

| Preferencias                         |                                                                                                    |
|--------------------------------------|----------------------------------------------------------------------------------------------------|
| Тіро                                 | Disco                                                                                                    |
| Disco                                | ada0: 21.47GB (Espacio libre disco del SO)                                                                                                    |
| Tipo de particion                    | Partición MBR  Seleccionar partición 'GPT' si quiere montar una unidad formateada en GPT Seleccionar partición predertimanada partición MBR 'si quiere montar una unidad formateada en UFS o si quiere importar un disco de otro SO Seleccionar CD/DVD' si quiere montar un outimen CD/DVD |
| Numero de particion                  | 3                                                                                                    |
| Sistema de archivos                  | UFS V                                                                                                    |
| Nombre del punto de montaje          | hd0                                                                                                    |
| Descripción                          | Puede introducir una descripción aquí para su referencia.                                                                                                    |
| Sólo lectura                         | Montar el sistema de archivos como de solo lectura (incluso el super usuario no podrá escribir).                                                                                                    |
| Comprobación del sistema de archivos | 🗹 Lahilia comprohación de consistancia de sistema da ficharo en mimer/semundo plano durante el moceso de arrangue                                                                                                    |

I aquí veiem els tres discs muntats.

| scos > Punto de Montaje > Administraci                                                                        | ón                                |                       |             |                    |          |
|----------------------------------------------------------------------------------------------------|-----------------------------------|-----------------------|-------------|--------------------|----------|
| dministración Herramientas Fsck                                                                               |                                   |                       |             |                    |          |
|                                                                                                    |                                   |                       |             |                    |          |
|                                                                                                    |                                   |                       |             |                    |          |
| Puntos de Montaje                                                                                             |                                   |                       |             |                    |          |
| Puntos de Montaje<br>Disco                                                                                    | Sistema de Archivos               | Nombre                | Descripción | Estado             |          |
| Puntos de Montaje Disco /dev/ufsid/590a10f7dab4972f (ada0s3a)                                                 | Sistema de Archivos<br>ufs        | Nombre<br>hd0         | Descripción | Estado<br>OK       | ØΧ       |
| Puntos de Montaje<br>Disco<br>/dev./ufsid/590n10f7dah4972f (ada0s3a)<br>/dev./ufsid/590bbc07fb268381 (ada3p1) | Sistema de Archivos<br>ufs<br>ufs | Nombre<br>hd0<br>hd03 | Descripción | Estado<br>OK<br>OK | в×<br>в× |

Podem veure en Eines – Gestor d'arxius – mnt tots el muntatges.

| Herramier       | erramientas > Gestor de archivos     |           |            |                  |            |          |  |
|-----------------|--------------------------------------|-----------|------------|------------------|------------|----------|--|
| Directorio: HOM | rectorio: HOME » mnt Powered by QuXp |           |            |                  |            |          |  |
|                 |                                      |           |            |                  |            | Crear    |  |
|                 | Nombre $\nabla$                      | Tamaño    | Тіро       | Modificado       | Permisos   | Acciones |  |
|                 | hdraid                               | 32 KiB    | Directorio | 2017/05/05 00:05 | drwxrwxrwx |          |  |
|                 | hd03                                 | 32 KiB    | Directorio | 2017/05/04 23:40 | drwxrwxrwx |          |  |
|                 | hd0                                  | 512 Bytes | Directorio | 2017/05/03 17:18 | drwxrwxrwx |          |  |
|                 | 3 Artículo(s) (Libre: 31.26 MiB)     | 64.5 KiB  |            |                  |            |          |  |

#### SERVEIS:

Ara anem a habilitar els serveis d'ssh, nfs i samba:

<u>SSH:</u>

Anem a Serveis  $\rightarrow$  SSH i ens apareixerà una finestra com aquesta, li donem a "habilitar" (a dalt a la dreta) i un cop fet això ens deixa configurar el servei, marquem que ens deixi connectar-nos com a root, vam habilitar connectar-nos

amb autenticació i permetem fer túnels ssh. Li donem a salvar i reiniciar i ja tindríem ssh activat.

| ervicios > SSH                            |                                                                                                    |
|-------------------------------------------|----------------------------------------------------------------------------------------------------|
|                                           |                                                                                                    |
| Secure Shell                              | 😎 Habilitar                                                                                                    |
| Puerto TCP                                | 22<br>Introduzca un puerto personalizado si desea NO utilizar el puerto por defecto. (por defecto es 22).                                                                                                  |
| Habilitar Autenticacion Desafio-Respuesta | Usar la autentificación Challenge-Response                                                                                                    |
| Permitir login de root                    | Indica si es posible acceder como superusuario (root) directamente.                                                                                                    |
| Autentificación por contraseña            | Habilitar autentificación interactiva usando el teclado.                                                                                                    |
| TCP Forwarding                            | Permitir hacer Tüneles SSH.                                                                                                    |
| Compresión                                | Habilitar compresion<br>La compresión vale la pena si su conexión es lenta. La eficiencia de la compresión depende del tipo de archivo y varía ampliamente. Es útil sólo para transferencias por internet. |
| Clave privada                             | Pega aquí una clave privada RSA en formto PEM.                                                                                                    |
| Subsistema                                |                                                                                                    |

root@jbonilla:/home/usuari# ssh -p 22 root@192.168.1.137 The authenticity of host '192.168.1.137 (192.168.1.137)' can't be established. RSA key fingerprint is SHA256:G2n0QZ697Nu4FJeZB65L9yELxJHZh64UXh8lqEZXKdg. Are you sure you want to continue connecting (yes/no)? yes

Last login: Fri May 26 10:02:49 2017 Welcome to NAS4Free! nas4free: ~#

#### SAMBA:

Aquest servei serveix per compartir fitxers amb Windows veurem com és la configuració amb nas4free.

Anem a Serveis  $\rightarrow$  CIFS / SMB ens apareix aquestes dues finestres deixem els valors predeterminats.

| Autentificación                 | v kause                                                                                                    |
|---------------------------------|----------------------------------------------------------------------------------------------------|
| Protocolo Max. para el servidor | SME3 V                                                                                                    |
| LibreOffice Writer              | Este prameto il ja di protocolo intuino a rivel de servidor soportado. Normalmente esta opción no dette adiverse en la fose de negociación automatica, mientras que el protocolo SMB está realizando la negociación de protocolo Predeterminada.      |
|                                 | Exite parametro fija el protocolo minimo a rivei de servidor que date usarse. Normalmente esta opción no debe activarse en la face de regociación automática, mientras que el protocolo SME está resizando la negociación de protocolo                |
| Protocolo Max. para citentes    | Presider minuda. v<br>Este parametro Tija di protocolo máximo a rivel de cliente soportado. Normalmente esta opción no debe activarse en la tase de negociación automática, mientras que el protocolo SMB está realizando la negociación de protocolo |
| Protocolo Min. para clientes    | Predderminada v                                                                                                    |
|                                 | Este parametro fija el protocolo minimo a nivel de cliente que debe usarse. Normalmente esta opción no debe activarse en la fase de negociación automática, mientras que el protocolo SMB está realizando la negociación de protocolo                 |
| Nombre NetBIOS                  | nsiltee                                                                                                    |
| Grupo de trabajo                | WORKGROUP                                                                                                    |
|                                 | El Grupo de trabajo (WORKGROUP) en el que aparece el servidor cuando sea interrogado por windows o clientes SMB. (Max. 15 caracteres).                                                                                                    |
| Intertaz                        | Tooles los interfaces 💙                                                                                                    |
| Descripción                     | NASHPresServer                                                                                                    |
| Carácter es DOS                 | CPB00 (Listin 1) V                                                                                                    |
| Caracteres Unix                 | UTF-8 V                                                                                                    |
| Nivel de registro               | Matino                                                                                                    |
| Local Master Browser            | B         v           Permite al servidor convertinse en el local master travavar.                                                                                                    |
| Servidor horario                | 9 v<br>El servidor se anacia asimismo como servidor de hora a los clientes windows.                                                                                                    |
|                                 |                                                                                                    |

| Configuración avanzada       |                                                                                                    |
|------------------------------|----------------------------------------------------------------------------------------------------|
| Cuenta de invitado           | tp<br>Utilice esta opcion para anular el nombre<br>Comectandos al servicio huesped. Este usuario debe existir en el archivo de contraseñas, pero no requiere un ingreso (login) valido.                                                                                                    |
| Mapear como invitado         | Nunca - (Por delecto)                                                                                                    |
| Buffer de envío              | 128480<br>Tamaño del buffer de envio (65536 por delecto).                                                                                                    |
| Buffer de recepción          | 128480<br>Tamaño del buffer de recepción (65536 por defecto).                                                                                                    |
| Lectura Escritura Grande     | Habitar lecturalescritura grande<br>Usa el nuevo stream SMB de 64k para lectura y escritura introducido con Windows 2000.                                                                                                    |
| Soporte Atributos Extendidos | Habiltar soporte de atributos extendidos<br>Permitir a los clientes intentar guardar atributos extendidos del estilo OS/2 en un recurso compartido.                                                                                                    |
| Almacenar atributos DOS      | Habitar el salvar los atributos DOS<br>Si este parameto es configurado, Samba intenta primero leer atributos de DOS (SISTEMA, OCULTO, ARCHIVO o SOLO-LECTURA) desde un atributo de un sistema de archivo extendido, antes de mapear atributos de DOS<br>a bis de permiso de UNIX, canodo es configurado, los atributos de DOS seran almacenados derito de un atributo extendido en el sistema de archivos de UNIX, asociado con el archivo o capeta. |
| Mapear atributos DOS         | Habilitar el mapeado de atributos DOS<br>Convertir los atributos DOS en atributos UNIX, cuando almacenar atributos DOS este deshabilitado                                                                                                    |
| Contraseña nula              | Permitir acceso de clientes a cuentas que tienen contraseñas nulas.                                                                                                    |
| I/O Asincrono                | Habiltar AIO (E/S Asincrona).                                                                                                    |
| Parametros adicionales       |                                                                                                    |

Un cop fet això anem a elements compartits i li donem al + per crear la carpeta compartida. Li donem un nom en el nostre cas samba triem la ruta de la carpeta a triar, en host permesos posem la ip de la màquina WindowsXP on volem compartir la carpeta. La resta ho deixem per defecte.

| ervicios > CIES/SMB > Elemento co           | ompartido > Editar                                                                                                    |
|---------------------------------------------|----------------------------------------------------------------------------------------------------|
| Preferencias Elementos compartidos          |                                                                                                    |
| Opciones de compartidos                     |                                                                                                    |
| Nombre                                      | samba                                                                                                    |
| Comentario                                  | (samba_raid                                                                                                    |
| Ruta                                        | /mut/draid                                                                                                    |
| Solo Lectura                                | Solo Lectura<br>Si este parametro está definido, entonces los usuarios no podran crear o modificar ficheros en la carpeta compartida.                                                                                                    |
| Visible                                     | Navegable<br>Controla cuindo este recurso será visible en la lista de elementos compartidos disponibles en una vista de red y en la lista de navegación.                                                                                                    |
| Invitado                                    | Permitir acceso a invitados.<br>Esto controla si el compartido puede ser accesible por la cuenta de invitado                                                                                                    |
| Permisos heredados                          | Mabilitar la herencia de permisos<br>Los permisos en los archivos y directorios ruevos son gobernados normalmente al crearle una mascara y una mascara de directorio pero los parametros de permisos heredados hacen caso omiso de esto. Esto puede ser<br>particulamente ull en sistemas con muchos usuarios para permitiries un unco recurso comparido para ser usado flexiblemente por cada usuario. |
| Papelera                                    | Habilitar papelera de reciclaje. Esto creara una papelera de reciclaje en el elemento compartido                                                                                                    |
| Ocultar archivos que empiecen por punto "." | Este parámetro controla si los archivos que empiezan por punto aparecen como archivos ocultos.                                                                                                    |
| Shadow Copy                                 | Habilitar shadow copy.<br>Esto permite crear Shadow Copy usando los AutoSnapshot de ZFS (Solo para ZFS)                                                                                                    |
| Formato de Shadow Copy                      | auto-WYMmMd-HHMMMS                                                                                                    |

| Ocultar archivos que empiecen por punto "." | Ste parámetro controla si los archivos que empiezan por punto aparecen como archivos ocuitos.                                                                                                    |
|---------------------------------------------|----------------------------------------------------------------------------------------------------|
| Shadow Copy                                 | Habitar shadov copy. Esto permite crear Shadov Copy usando los AutoSnapshot de ZFS (Solo para ZFS)                                                                                                    |
| Formato de Shadow Copy                      | auto-%YMm%d-MHMMMS<br>El formato de Snapshot de la shadow copy debe ser definido. El formato por defecto es auto-%YMm%d-MHMMMS usado por los snapshot automáticos ZFS                                                                                                    |
| ZFS ACL                                     | abilitar herencia de ZFS-ACL<br>Esto proporciona soporte ACL-ZFS. (Solo para ZFS)                                                                                                    |
| Heredar ACL                                 | Mabilitar herencia de ACL                                                                                                    |
| Alternate Data Streams                      | Almacenar los alternate data streams en los atributos extendidos.                                                                                                    |
| NTFS ACLs                                   | Aimacenar ACL-NTFS en los atributos extendidos.<br>Esto proporciona ACL-NTFS in soporte ZFS como en el caso de usar UFS.                                                                                                    |
| Compatibilidad AFP                          | Compatibilidad mejorada con servidores AFP - Netatalk                                                                                                    |
| Host Permitidos                             | 192.168.1.133<br>Esta opción es un conjunto de equipos delimitados por una coma, espacio o tabulación los cuales estan permitidos a acceder a este recurso compartido. Puede específicar los equipos por nombre o por numero de dirección IP.<br>Deje este campo vació para usa las configuraciones predeterminadas.                                                                                                    |
| Host denegados                              |                                                                                                    |
|                                             | Esta opcion es un conjunto de equipos delimitados por una coma, espacio o tabulacion los cuales no estan permitidos a acceder a este recurso compartido. Donde la lista entra en conflicto, la lista de los que estan permitidos a todos de forma predeterminada, une la palaba reservada ALL (o la mancana de red 0.0.0.00) y entorces específique explicitamente los parametors asignados a aquelos equipos que debenin timera execto permitido. Dese esta camparato esta una una las conflicaciones predeterminadas. |
| Parametros adicionales                      | Estos parámetros son agregados a la sección [Compartir] de smb4.corf. Por faror revise la documentación.                                                                                                    |

#### Li donem a salvar i veiem el punt compartit creat.

| Refract Scompatibles         Información Ceneral       Visible       Invitado       Herramientas         Implementas       Rufa       Nombre       Comentario       Visible       Invitado       Herramientas         Implementas       Implementas       Banba       Banba       Banba       Banba       Banba       Banba       Banba | Se                  | rvicios >                          | CIFS/SMB > Elementos compartidos |  |  |              |    |    |
|----------------------------------------------------------------------------------------------------|---------------------|------------------------------------|----------------------------------|--|--|--------------|----|----|
| Información General         Ruta       Nombre       Comentario       Visible       Invitado       Herramientas         Invitadad       Inmithidad       samba       samba_raid       silon       silon       Ø                                                                                                    | ľ                   | Preferencias Elementos compartidos |                                  |  |  |              |    |    |
| Number     Number     Number     Number     Number       Immthdraid     samba     samba_raid     Si     Si                                                                                                    | Información General |                                    |                                  |  |  | Herramientas |    |    |
| I Intributad samba samba samba samba sa Si Si C                                                                                                    |                     |                                    |                                  |  |  |              |    | Ra |
|                                                                                                    |                     |                                    |                                  |  |  |              | 51 | +  |

Anem a la màquina de Windows «Els meus llocs de xarxa» i com veiem ens apareix la carpeta compartida des del nostre servidor nas4free.

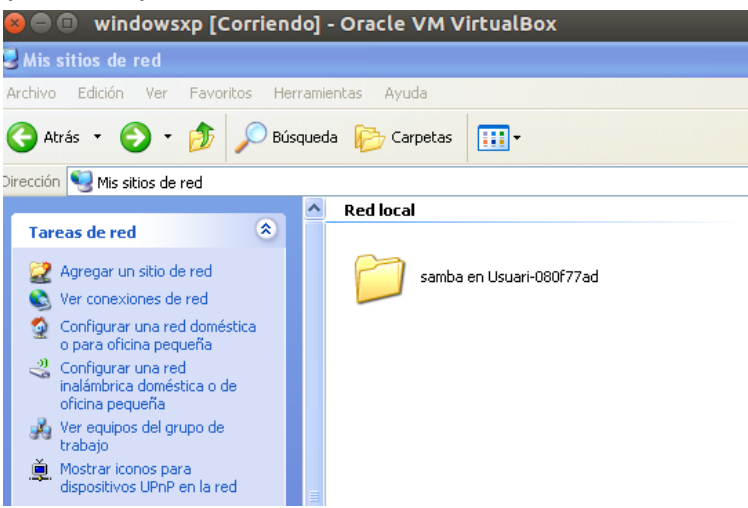

#### <u>NFS:</u>

És un altre sistema serveix per compartir fitxers amb Linux.

Anem a Serveis  $\rightarrow$  NFS i ens apareix aquesta finestra on li haurem de donar a habilitar per començar a utilitzar nfs.

| Servicios > NFS                    |   |  |  |
|------------------------------------|---|--|--|
| Preferencias Elementos compartidos |   |  |  |
|                                    |   |  |  |
| Network File System (NFS)          |   |  |  |
| Servicio habilitado Si             |   |  |  |
| Servidores                         | 4 |  |  |
| NFSv4                              |   |  |  |
| Editar Deshabilitar                |   |  |  |

Un cop habilitat li donem a Elements compartits i configurem el nfs per a compartir

|                                                                                                    | . Por favor notar que los espacios en blanco en los nombre de ruta no están permitidos.                                               |
|----------------------------------------------------------------------------------------------------|----------------------------------------------------------------------------------------------------|
| opciones de compartidos         Elemento compartido       //mnt/hdraid         Ruta a ser comparti         Mapear como root       Si V         Mapear todos los us         Redes autorizadas       192.168.1.0         Red que está autori         Comentario       mfs         NFSv4       Si La ruta definit         Todos los directorios       Expertar todo         Solo Lectura       Especifica que                                                                                                    | a. Por favor notar que los espacios en blanco en los nombre de ruta no están permitidos.                                              |
| Elemento compartido     //mut/draid       Ruta a ser comparti     Si V       Mapear como root     Si V       Redes autorizadas     192.168.1.0       Red que está autori     Red que está autori       Comentario     rds       NFSv4     Si La ruta definit       Todos los directorios     Expertar todo       Solo Lectura     Especifica que                                                                                                    | a. Por favor notar que los espacios en blanco en los nombre de ruta no están permitidos.                                              |
| Mapear como root     Si V       Mapear todos los us     Mapear todos los us       Redes autorizadas     192.168.1.0       Red que está autori     Red que está autori       Comentario     rnfs       NFSV4     Su La ruta definit       Todos los directorios     Para usar subdirect       Solo Lectura     Especifica que                                                                                                    |                                                                                                    |
| Redes autorizadas     192.168.1.0       Red que está autori     Red que está autori       Comentario     mfs       NFSv4     Image: Compare the state of the state of the st                                                                                                    | arios como 'root', todos los usuarios tendran privilegios de root                                                                     |
| Comentario nts<br>NFSV4 Startuta definit<br>Todos los directorios Exportar todo<br>Para usar subdirecto<br>Solo Lectura Especifica que                                                                                                    | / 24 V<br>ada a acceder a los recursos NFS compartidos.                                                                               |
| NFSV4 Supervision Contract Contract Con |                                                                                                    |
| Todos los directorios Exportar todo<br>Para usar subdirecti<br>Solo Lectura Especifica que                                                                                                    | a es el directorio raíz de NFSv4                                                                                                    |
| Solo Lectura 🔘 Especifica qu                                                                                                    | los directorios en la ruta especificada.<br>ios, Debe montar cada directorio. (Ej: mount -t nfs host:/mnt/path/subdir /path/to/mount) |
|                                                                                                    |                                                                                                    |
| Silencio Impedir algun                                                                                                    | el sistema de archivos se exportará como sólo lectura.                                                                                |
| Guardar Cancelar                                                                                                    | el sistema de archivos se exportará como sólo lectura.<br>s diagnósticos de syslog por líneas erróneas en /etc/exports.               |

#### Webserver:

Configurem la web de la següent manera: vam indicar que el port sigui 8090, la resta ho deixem per defecte.

| Servidor Web                                                                                                    |                                                                                                    |  |  |
|----------------------------------------------------------------------------------------------------|----------------------------------------------------------------------------------------------------|--|--|
| Protocolo                                                                                                    | HTTP V                                                                                                    |  |  |
| Puerto                                                                                                    | 8090<br>Puerto TCP que enlazara al servidor                                                                                                    |  |  |
| Permisos                                                                                                    | www >           Seleccionar los permisos para ejecutar este servicio. (www por defecto).           NOTA: Ejecutar este servicio con la cuenta de root no está recomendado por razones de seguridad. |  |  |
| Raíz de documentos                                                                                                    | //mnt/hdraid<br>Raíz de documentos del servidor web. Hogar de los archivos de páginas web.                                                                                                    |  |  |
| Directorio de Subida                                                                                                    | Nar/tmp/ftmp            Directorio de subidas del servidor Web. Por defecto es /var/tmp/ftmp                                                                                                    |  |  |
| Autentificación                                                                                                    | Activar autentificacion.<br>Dar acceso a la pagina web sólo a los usuarios locales.                                                                                                    |  |  |
| Listado de directorio Se mostrará un listado de directorio.<br>Se mostrará un listado del directorio, si no existe un archivo indice. (index.php, index.html, index.htm) |                                                                                                    |  |  |
| Parametros adicionales                                                                                                    | ionales                                                                                                    |  |  |

Aquí podem veure la pàgina web (encara que no vam arribar a desenvolupar codi html).

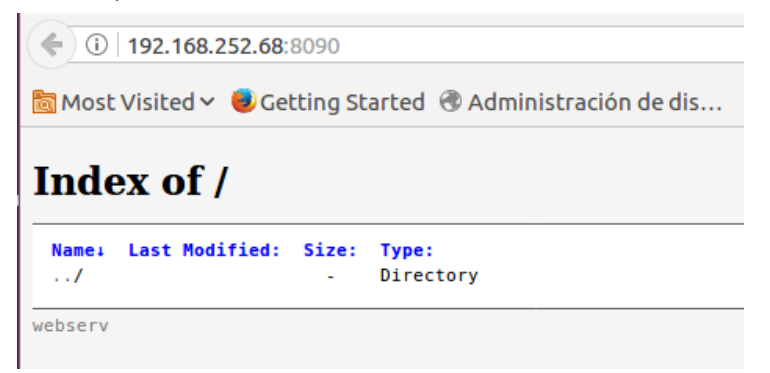

#### Vista general dels serveis activats en Nas4Free

Estado > Servicios

| Información Canacal             |              |              | _            |
|---------------------------------|--------------|--------------|--------------|
| Intormación General<br>Servicio | Habilitado   | Estado       | Herramientas |
| HAST                            |              | -            | B            |
| CIFS/SMB                        | ✓            | $\checkmark$ | O            |
| FTP                             | -            | -            | B            |
| TFTP                            | -            | -            | B            |
| SSH                             | ✓            | $\checkmark$ | B            |
| NFS                             | $\checkmark$ | $\checkmark$ | B            |
| AFP                             | -            | -            | O            |
| RSYNC                           | -            | -            | B            |
| Syncthing                       | -            | -            | O            |
| Unison                          | -            | -            | O            |
| Destino iSCSI                   | $\checkmark$ | $\checkmark$ | C            |
|                                 |              |              | Ch.          |

#### 5.3 FreeNAS

Ara comencem amb la configuració del servidor :

| Console setup                                                    |
|------------------------------------------------------------------|
|                                                                  |
| 1) Configure Network Interfaces                                  |
| 2) Configure Link Aggregation                                    |
| 3) Configure VLAN Interface                                      |
| 4) Configure Default Route                                       |
| 5) Configure Static Routes                                       |
| 6) Configure DNS                                                 |
| 7) Reset Root Password                                           |
| 8) Reset to factory defaults                                     |
| 9) Shell                                                         |
| 10) System Update (requires networking)                          |
| 1) Create volume backup                                          |
| 12) Restore volume from a Dackup                                 |
|                                                                  |
| 14) Shutaown                                                     |
| You may try the following URLs to access the web user interface: |
| http://192.168.0.108                                             |
| Enter an ontion from 1-14:                                       |

Des de terminal si varem configurar el dhcp ens indica la ip que tenim assignada, després la podem deixar fixa per terminal o per web. Entrem al web del server:

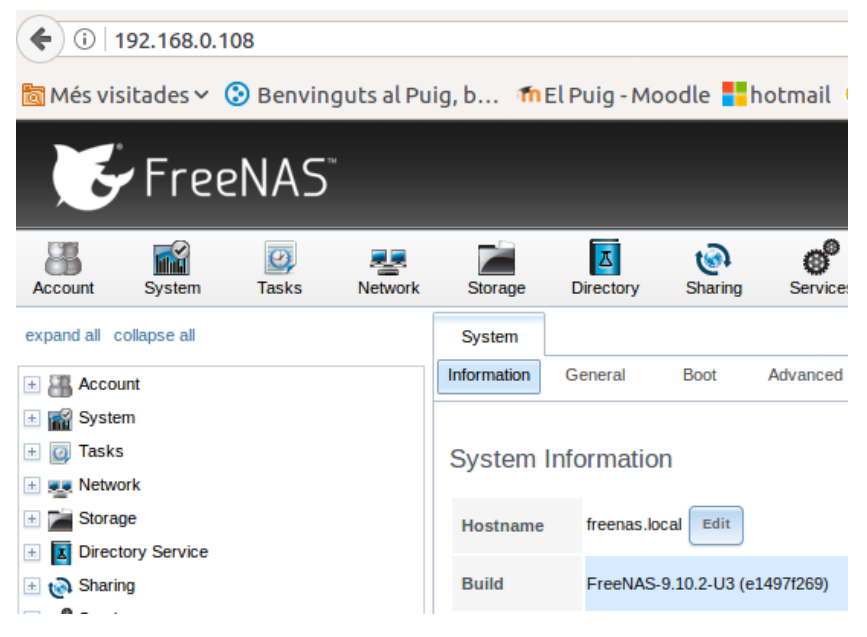

Només entrar al web ens demana la configuració regional:

| Initial Wizard 🛛 🕺    |                                  |  |
|-----------------------|----------------------------------|--|
|                       |                                  |  |
| Language:             | Spanish 🔽                        |  |
| Console Keyboard Map: | Spanish ISO-8859-1 (accent keys) |  |
| Timezone:             | Europe/Madrid                    |  |
| Next Exit             |                                  |  |

També ens demana els discs per compartir dades. Això ho farem a continuació.

| Initial Wizard                                                                             | 38                                                                                                    |
|--------------------------------------------------------------------------------------------|----------------------------------------------------------------------------------------------------|
| Pool Name:                                                                                 |                                                                                                    |
| Purpose                                                                                    |                                                                                                    |
| O Automatic - Pick reasonable defaults for available drives                                |                                                                                                    |
| al Wizard           al Wizard                                                              |                                                                                                    |
| <ul> <li>Backups (RAID Z2: Good Reliability, Medium Performance, Medium Storage</li> </ul> | isonable defaults for available drives<br>10: Good Reliability, Better Performance, Minimum Storage)<br>Good Reliability, Medium Performance, More Storage)<br>edium Reliability, Good Performance, More Storage)<br>leliability, Best Performance, Maximum Storage)                                                   |
| <ul> <li>Media (RAID Z1: Medium Reliability, Good Performance, More Storage)</li> </ul>    | :- Pick reasonable defaults for available drives<br>ion (RAID 10: Good Reliability, Better Performance, Minimum Storage)<br>(RAID Z2: Good Reliability, Medium Performance, Medium Storage)<br>AID Z1: Medium Reliability, Good Performance, More Storage)<br>ID 0: No Reliability, Best Performance, Maximum Storage) |
| <ul> <li>Logs (RAID 0: No Reliability, Best Performance, Maximum Storage)</li> </ul>       |                                                                                                    |
| Estimated Total Size: 0                                                                    |                                                                                                    |
| Disks to be formatted:                                                                     |                                                                                                    |
| Next Exit                                                                                  |                                                                                                    |

#### Hem d'apagar el servidor per poder afegir els discs al VirtualBox:

| Emmagatzematge                                                                                                    |    |                |         |
|----------------------------------------------------------------------------------------------------|----|----------------|---------|
| Arbre d'emmagatzematge                                                                                                    |    | Atributs       |         |
| 😂 Controlador: IDE                                                                                                    | 62 | Nom:           | IDE     |
| <ul> <li>FreeNAS.vdi</li> <li>Buit</li> <li>Controlador: SATA</li> <li>HDD1.vdi</li> <li>HDD2.vdi</li> <li>HDD3.vdi</li> <li>HDD4.vdi</li> </ul> |    | <u>T</u> ipus: | PIIX4 : |

#### Reiniciem el servidor i ja tenim els discs al sistema:

| Ver Discos |                     |           |             |                       |                      |                                      |                |                      |
|------------|---------------------|-----------|-------------|-----------------------|----------------------|--------------------------------------|----------------|----------------------|
| Nombre     | Serial              | Disk Size | Descripción | Modo de Transferencia | Disco duro en espera | APM (Gestión Avanzada<br>de Energía) | Nivel Acústico | Habilitar S.M.A.R.T. |
| ada1       | VB9851b1b2-4da0ef46 | 5.4 GB    |             | Auto                  | Always On            | Disabled                             | Disabled       | true                 |
| ada2       | VB0f1911b0-ca84f76d | 5.4 GB    |             | Auto                  | Always On            | Disabled                             | Disabled       | true                 |
| ada3       | VB22de9254-ca634c96 | 5.4 GB    |             | Auto                  | Always On            | Disabled                             | Disabled       | true                 |
| ada4       | VB775accdf-28f29143 | 5.4 GB    |             | Auto                  | Always On            | Disabled                             | Disabled       | true                 |
| ada5       | VBcf083e87-787768f4 | 8.6 GB    |             | Auto                  | Always On            | Disabled                             | Disabled       | true                 |
|            |                     |           |             |                       |                      |                                      |                |                      |

# Crearem el volum amb RaidZ, amb els 3 discs de 5GB:

| 2                                                                                                    |                                  |               |            |                                 |                               |
|----------------------------------------------------------------------------------------------------|----------------------------------|---------------|------------|---------------------------------|-------------------------------|
| olume Name                                                                                                    |                                  |               |            |                                 |                               |
| vas<br>olume to extend                                                                                             |                                  |               |            |                                 |                               |
|                                                                                                    |                                  |               |            |                                 |                               |
| Encryption                                                                                                    |                                  |               |            |                                 |                               |
| Available disks                                                                                                    |                                  |               |            |                                 |                               |
| + 1 - 5.4 GB (no more                                                                                              | e drives)                        |               |            |                                 |                               |
|                                                                                                    |                                  |               |            |                                 |                               |
| + 2 - 2.1 GB (1 drive,                                                                                             | , show)                          |               |            |                                 |                               |
| + 2 - 2.1 GB (1 drive,                                                                                             | , show)                          |               |            |                                 |                               |
| + 2 - 2.1 GB (1 drive,                                                                                             | , show)<br>d capacity: 6.00 GiB) |               |            |                                 |                               |
| + 2 - 2.1 GB (1 drive,<br>Volume layout (Estimate<br>RaidZ v                                                       | show)<br>d capacity: 6.00 GiB)   | 2 3           | 4 5        | 6 7 8 9 1                       | 0 11 12 13 14 15              |
| + 2 - 2.1 GB (1 drive,<br>Volume layout (Estimate<br>RaidZ v<br>3x1x5.4 GB                                         | d capacity: 6.00 GiB)            | 2 3<br>ada2 a | 4 5<br>da3 | 6 7 8 9 1                       | 0 11 12 13 14 15              |
| + 2 - 2.1 GB (1 drive,<br>Volume layout (Estimate<br>RaidZ = 3x1x5.4 GB<br>Capacity: 6.00 GiB                      | d capacity: 6.00 GiB)            | 2 3<br>ada2 a | da3        | 6 7 8 9 1<br>Drag and drop this | 0 11 12 13 14 15<br>to resize |
| + 2 - 2.1 GB (1 drive,<br>Volume layout (Estimate<br>RaidZ<br>3x1x5.4 GB<br>Capacity: 6.00 GiB<br>Add Extra Device | d capacity: 6.00 GiB)            | 2 3<br>ada2 a | 4 5        | 6 7 8 9 1<br>Drag and drop this | 0 11 12 13 14 15<br>to resize |
| + 2 - 2.1 GB (1 drive,<br>Volume layout (Estimate-<br>RaidZ = 3.1x5.4 GB<br>Capacity: 6.00 GiB<br>Add Extra Device | show)<br>d capacity: 6.00 GiB)   | 2 3<br>ada2 a | da3        | 6 7 8 9 1<br>Drag and drop this | 0 11 12 13 14 15<br>to resize |

Un cop finalitzat el podem comprovar al llistat de volums:

| Storage     |                                                                                    |               |         |     |        |         |               |  |
|-------------|------------------------------------------------------------------------------------|---------------|---------|-----|--------|---------|---------------|--|
| Volumes     | Volumes Periodic Snapshot Tasks Replication Tasks Scrubs Snapshots VMware-Snapshot |               |         |     |        |         |               |  |
| Volume Mana | Volume Manager Import Disk Import Volume View Disks                                |               |         |     |        |         |               |  |
| Name        | ame Used Available Compression Compression Ratio Status Readonly Comments          |               |         |     |        |         |               |  |
| ⊿ NAS       |                                                                                    | 11.9 MiB (0%) | 8.9 GiB | -   | -      | HEALTHY |               |  |
| NAS         |                                                                                    | 7.7 MiB (0%)  | 5.8 GiB | lz4 | 75.24x | -       | inherit (off) |  |

En el cas que volguéssim ampliar el volum ho podríem fer seleccionant el volum NAS i afegint els discs que volguéssim i marcant la opció Add extra device:

| <b>v</b> .                                       |                                             |
|--------------------------------------------------|---------------------------------------------|
| Volume Manager                                   | 8                                           |
| Volume Name                                      |                                             |
| Volume to extend                                 |                                             |
| Encryption                                       |                                             |
| Available disks<br>+ 1 - 2.1 GB (no more drives) |                                             |
| Volume layout (Estimated capacity:               | 0 B)                                        |
| Stripe v<br>1x1x2.1 GB                           | 1 2 3 4 5 6 7 8 9 10 11 12 13 14 15<br>ada4 |
| Capacity: 0 B                                    | Drag and drop this to resize                |
| Add Extra Device                                 |                                             |
| Extend Volume Cancel                             | Manual setup                                |

#### SERVEIS:

Configurarem una serie de serveis al servidor:

#### <u>WebDav:</u>

Un servei de fitxers accessible per http.

| W | /ebDAV                       | _                 | 36 |
|---|------------------------------|-------------------|----|
|   |                              |                   |    |
|   | Protocolo:                   | нттр              |    |
|   | HTTP Port:                   | 8080              | Ì  |
|   | HTTP Authentication:         | Autenticación 👻 🚺 |    |
|   | Webdav Password:             |                   | Ì  |
|   | Confirmar Contraseña WebDAV: |                   |    |
|   | OK                           |                   |    |

#### Veiem els continguts a compartir per Webdav:

| AFP (Apple) NFS (Unix) WebDAV SAMBA (SMB) Block (iSCSI) |            |              |  |  |  |  |  |
|---------------------------------------------------------|------------|--------------|--|--|--|--|--|
| Add WebDAV Share                                        |            |              |  |  |  |  |  |
|                                                         |            |              |  |  |  |  |  |
| Share Name                                              | Comentario | Ruta         |  |  |  |  |  |
| dav                                                     |            | /mnt/NAS/dav |  |  |  |  |  |

Si ens adrecem a la ip del webdav podem veure els fitxers que hem compartit:

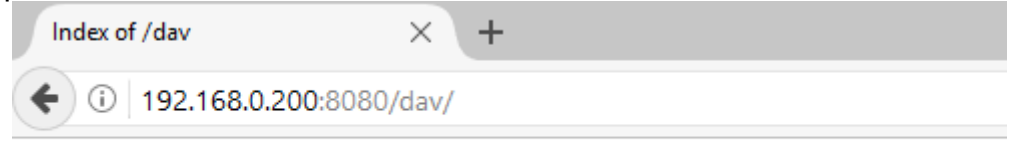

# Index of /dav

- Parent Directory
- <u>docs/</u>

#### <u>Samba:</u>

Que ens serveis per la compartició amb sistemes windows.

| Configuración SMB                 | 88             |
|-----------------------------------|----------------|
|                                   |                |
| Nombre de NetBIOS:                | freenas        |
| NetBIO5 alias:                    |                |
| Grupo de Trabajo:                 | WORKGROUP      |
| Descripción:                      | FreeNAS Server |
| Juego de caracteres DOS:          | CP437 💌        |
| Juego de caracteres UNIX:         | UTF-8          |
| Nivel de registro:                | Mínimo         |
| Use syslog only:                  |                |
| Maestro Local:                    |                |
| Inicios de sesión de dominio.     |                |
| Servidor de Hora para el Dominio: |                |

| Permitir Contraseña vacía:                             |                                        |
|--------------------------------------------------------|----------------------------------------|
| Parámetros auxiliares:                                 |                                        |
|                                                        |                                        |
| Extensiones Unix:                                      |                                        |
| Descubrir automaticamente compartidos con<br>Zeroconf: |                                        |
| Búsquedas de Hostnames.                                |                                        |
| Server minimum protocol:                               | ······································ |
| Server maximum protocol:                               | SMB3 v (1)                             |
| Permitir ejecutar siempre:                             | 2                                      |
| Obey pam restrictions:                                 |                                        |
| Dirección IPv4 enalzada:                               | 192.168.0.121                          |
| Idmap Range Low:                                       | 90.000.001                             |
| Idmap Range High:                                      | 100.000.000                            |
| OK Cancelar                                            |                                        |

#### Aquí veiem l'estat del servei:

| Sharing                                            |                                        |  |       |  |  |  |  |
|----------------------------------------------------|----------------------------------------|--|-------|--|--|--|--|
| AFP (Apple) NFS (Unix) WebDAV SAM                  | IBA (SMB) Block (iSCSI)                |  |       |  |  |  |  |
| Add Compartidos de Windows (SMB) SAMBA             | Add Compartidos de Windows (SMB) SAMBA |  |       |  |  |  |  |
| Ruta Nombre Comentario Exportación de sólo lectura |                                        |  |       |  |  |  |  |
| /mnt/NAS/samba                                     | samba                                  |  | false |  |  |  |  |
|                                                    |                                        |  |       |  |  |  |  |

### Si des de windows connectem la unitat compartida veiem el següent:

| Este equipo > NAS (\\192.168.0.200) | (Z:)              |                     |        |
|-------------------------------------|-------------------|---------------------|--------|
| Nombre                              | Fecha de modifica | Tipo                | Tamaño |
| dav                                 | 28/05/2017 20:43  | Carpeta de archivos |        |
| 📙 jails                             | 28/05/2017 21:35  | Carpeta de archivos |        |
| nfs                                 | 28/05/2017 19:19  | Carpeta de archivos |        |
| samba                               | 28/05/2017 20:36  | Carpeta de archivos |        |
|                                     |                   |                     |        |

#### <u>NFS:</u>

| El servei de corr | partició de | Unix/Linux |
|-------------------|-------------|------------|
|-------------------|-------------|------------|

| Configuración NFS                   | × ^           |
|-------------------------------------|---------------|
|                                     |               |
| Número de servidores:               | 4             |
| Serve UDP NFS clients:              |               |
| Dirección IPv4 enalzada:            | 192.168.0.121 |
| Permitir montaje No-Root :          | <b>i</b>      |
| Habilitar NFSv4:                    |               |
| NFSv3 ownership model for<br>NFSv4: | - i           |
| Require Kerberos for NFSv4:         |               |
| puerto de unión mountd(8):          | i             |
| rpc.statd(8) bind port:             | i             |
| rpc.lockd(8) bind port:             | i             |
| Support >16 groups:                 | i i           |
| Log mountd(8) requests:             |               |
| Log rpc.statd(8) and                | - i           |

# Aquí podem gestionar mes directoris compartits: AFP (Apple) NFS (Unix) WebDAV SAMBA (SMB) Block (iSCSI)

Add Compartidos NFS (Unix)

| Paths        | Comentario |
|--------------|------------|
| /mnt/NAS/nfs | nfs        |

SSH:

Per poder accedir al servidor mitjançant client ssh:

| SSH                                      |          | ж |
|------------------------------------------|----------|---|
|                                          |          |   |
| Puerto TCP:                              | 22       | i |
| Login como Root con contraseña:          | <b>i</b> |   |
| Permitir autentificación por contraseña: |          |   |
| Permitir TCP Port Forwarding:            |          |   |
| Conexiones Comprimidas:                  |          |   |
| OK Cancelar Modo Avanzado                |          |   |

Amb una eina com putty ens podrem connectar a la nas:

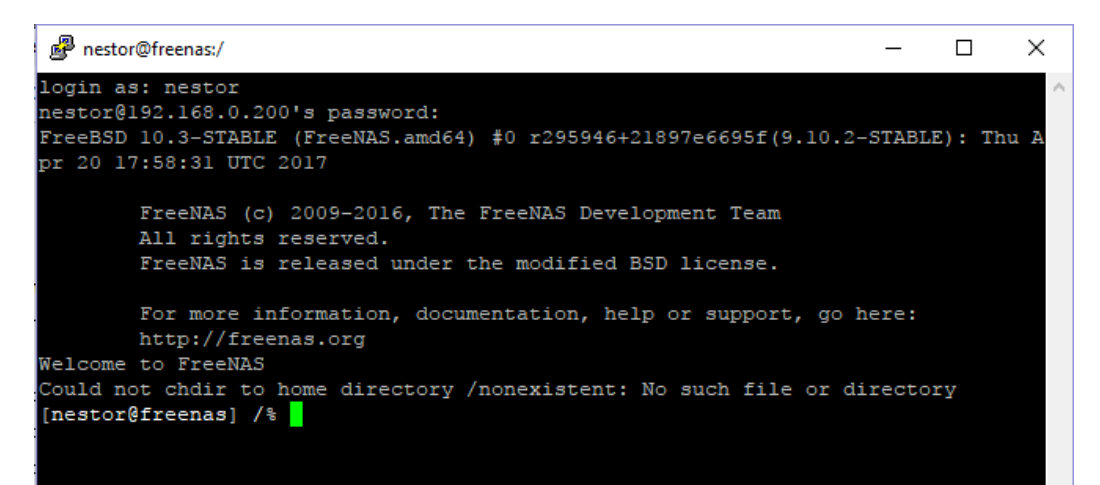

# 6. Configuració del iSCSI (SAN) amb els sistemes NAS

#### **ISCSI en Openmediavault**

L'hem d'instal·lar com a plugin :

|   | ∃ Sección: Filesystems |                                                                                                    |  |  |  |  |
|---|------------------------|----------------------------------------------------------------------------------------------------|--|--|--|--|
| V | -                      | openmediavault-iscsitarget 3.1.6<br>OpenMediaVault iSCSI Enterprise Target plugin<br>iSCSI Enterprise Target is for building an iSCSI storage system on Linux.<br>Tamaño: 46.81 KiB<br>Mantenedor: Volker Theile <volker.theile@openmediavault.org><br/>Página de inicio: http://www.openmediavault.org<br/>Repositorio: openmediavault.org archive/erasmus</volker.theile@openmediavault.org> |  |  |  |  |
|   |                        |                                                                                                    |  |  |  |  |

Un cop instal·lat ja ens apareix al llistat de serveis:

|                                 | estino iSCSI       |              |     |  |  |  |
|---------------------------------|--------------------|--------------|-----|--|--|--|
| Configuración Destinos          |                    |              |     |  |  |  |
| 🖌 Salvar 🛛 📿 Reir               | Salvar 📿 Reiniciar |              |     |  |  |  |
| Opciones Generales<br>Activar   |                    |              |     |  |  |  |
| Opciones Extra                  |                    |              |     |  |  |  |
| Descubrir modo de autenticación |                    |              |     |  |  |  |
| Usuarios                        | 🕂 Añadir 🛛 🖉       | Editar 🗙 Bor | rar |  |  |  |
|                                 | Tipo               | Usuario      |     |  |  |  |

#### Comencem creant el destí:

| Añadir destino                            |                                                                                                    | × |
|-------------------------------------------|----------------------------------------------------------------------------------------------------|---|
| Opciones Genera                           | ales Autentificación LUN                                                                                                    |   |
| Identificador                             | iqn.2017-06.omv.org<br>Identificador del destino.                                                                                                    | ^ |
| Alias                                     | iqn.2017-06.omv.org<br>Alias opcional del destino.                                                                                                    |   |
| Resumen de la                             | Ninguno 👻                                                                                                    |   |
| Cabecera                                  | Si se configura como 'CRC32' y el iniciador es configurado de la misma forma, la integridad de<br>las cabeceras estará protegida por un a suma de comprobación CRC32.                                                                                                    |   |
| Resumen de los                            | Ninguno                                                                                                    |   |
| datos                                     | Si se configura como 'CRC32' y el iniciador es configurado de la misma forma, la integridad de<br>los datos estará protegida por una suma de comprobación CRC32.                                                                                                    |   |
| Número máximo                             | 1                                                                                                    |   |
| de conexiones                             | Número de conexiones en una sesión.                                                                                                    |   |
| Número máximo                             | 0                                                                                                    |   |
| de sesiones                               | Máximo número de sesiones para este destino                                                                                                    |   |
| Datos listos para<br>transmitir iniciales | Si se activa, el iniciador tiene que esperar que el destino solicite datos SCSI antes de enviarlos.<br>Si se desactiva, permite al iniciador enviar una ráfaga no solicitada de N bytes a continuación<br>y/o junto con el comando. Por tanto, desactivarla puede mejorar el rendimiento. |   |
| Datos va                                  |                                                                                                    | ~ |
|                                           | Salvar Reiniciar Cancelar                                                                                                    |   |

### Seguidament la LUN, que apuntara al disc de 6Gb que teníem al sistema:

| Añadir | destino                         |                                      |               |                  |                    | ×               |
|--------|---------------------------------|--------------------------------------|---------------|------------------|--------------------|-----------------|
| Opcio  | nes Generales 🛛 A               | utentificación                       | LUN           |                  |                    |                 |
| - Aña  | dir 📝 Editar 🗙 B                |                                      |               |                  |                    |                 |
| Id     | <ul> <li>Dispositivo</li> </ul> | o SCSI Id                            | d.            | nº serie SCSI    | Modo Lectura/E     | Modo de transf. |
|        | Añadir LUN                      |                                      |               |                  |                    | ×               |
|        | Modo de<br>transferencia        | Bloque IO                            |               |                  |                    | <b>v</b>        |
|        | Dispositivo                     | VBOX HARDD                           | ISK [/dev/s   | de, 6.00 GiB]    |                    | ~               |
|        | SCSI Id.                        |                                      |               |                  |                    |                 |
|        | n <sup>o</sup> serie SCSI       | Asignar un identi<br>Asignar un núme | ro de serie ú | al volumen iSCSI | CSI opcionalmente. |                 |
|        | Modo<br>Lectura/Escritura       | Write-through                        | ı             |                  |                    | ¥               |
|        |                                 | Salvar                               | Reini         | ciar Cance       | lar                |                 |

Tenim el iSCSI configurat:

| Configuración Destinos                               |  |                     |   |  |  |
|------------------------------------------------------|--|---------------------|---|--|--|
| 🕂 Añadir 🔀 Editar 🗙 Borrar                           |  |                     |   |  |  |
| IQN  Alias Número máximo Comentario                  |  |                     |   |  |  |
| iqn.2017-05.local.openmediavault:iqn.2017-06.omv.org |  | iqn.2017-06.omv.org | 1 |  |  |

#### **ISCSI en NAS4Free**

Primer configurem els portals posem la ip del nostre servidor i li donem a salvar i reiniciar.

| Servicios > Destino iSCSI > Grupo de Portal                                                         |          |                     |            |     |
|----------------------------------------------------------------------------------------------------|----------|---------------------|------------|-----|
| Preferencias Objetivos Portales Iniciadores Autorizaciones Medios                                   |          |                     |            |     |
| Grupos de Portal                                                                                    |          |                     |            |     |
| Grupo de Portal                                                                                     | Etiqueta | Portales            | Comentario |     |
|                                                                                                    | 1        | 192.168.252.68:3260 | iscsi      | С×Х |
| El grupo Portal contiene las IP y los puertos TCP de escucha para conectar el destino al iniciador. |          |                     |            |     |

Després configurem els iniciadors deixant tot per defecte.

| rvicios > Destino iSCSI > Grupo                                   | Iniciado      | or                 |           |            |         |
|-------------------------------------------------------------------|---------------|--------------------|-----------|------------|---------|
| Preferencias Objetivos Portales Iniciadores Autorizaciones Medios |               |                    |           |            |         |
| Cruppe Iniciadoree                                                |               |                    |           |            |         |
| Grupos iniciadores                                                |               |                    |           |            |         |
|                                                                   |               |                    |           |            |         |
| Grupo Iniciador                                                   | Etiqueta      | Iniciadores        | Redes     | Comentario |         |
| Grupo Iniciador                                                   | Etiqueta<br>1 | Iniciadores<br>ALL | Redes ALL | Comentario | Θ×      |
| Grupo Iniciador                                                   | Etiqueta<br>1 | Iniciadores<br>ALL | Redes ALL | Comentario | &×<br>+ |

En els objectius triem tipus: Dispositiu triem el disc que hem creat prèviament amb aquesta finalitat.

| Servicios > Destino iSCSI > Exter          | t > Editar                                                                |
|--------------------------------------------|---------------------------------------------------------------------------|
| Preferencias Objetivos Portales Iniciadore | s Autorizaciones Medios                                                   |
|                                            |                                                                           |
| Opciones Extent                            |                                                                           |
| Nombre del extent                          | extent0<br>Cadena identificadora del extent.                              |
| Тіро                                       | Dispositivo  V Tipo usado como extent                                     |
| Dispositivo                                | ada4: 6.44GB (scsi)                                                       |
| Comentario                                 | (iscsi_disco<br>Puede introducir una descripción aquí para su referencia. |
| Guardar Cancelar                           |                                                                           |

Triem LUN0 i la resta ho deixem per defecte.

| Alias del objetivo           | Cadena de el objetivo opcional amistoso al usuario.                                                                                                    |
|------------------------------|----------------------------------------------------------------------------------------------------|
| Tipo                         | Disco  Tipo de Unidad Lógica mapeada a una LUN.                                                                                                    |
| Banderas                     | Lectura/Escritura (rw)                                                                                                    |
| Grupo de Portal (Primario)   | Eliqueta1 (iscsi) V<br>El iniciador puede conectarse a los portales en el Grupo de Portal específico.                                                                             |
| Grupo Iniciador (Primario)   | Eliqueta1 V<br>El iniciador puede acceder al objetivo a traves de los portales por medio de los nombres de iniciador autorizados y las redes en el Grupo de Iniciador específico. |
| Grupo de Portal (Secundario) | Ninguno V                                                                                                    |
| Grupo Iniciador (Secundario) | Ninguno 🗸                                                                                                    |
| Comentario                   | Puede introducir una descripción aquí para su referencia.                                                                                                    |
| 1.11N0                       |                                                                                                    |
| LONO                         |                                                                                                    |
| Almacenamiento               | extent0 (/dev/ada4) V<br>El almacenamiento de área mapeado a la LUNO.                                                                                                    |

#### Aquí veiem el Extent creat.

| Se | Servicios > Destino iSCSI > Objetivo                                     |  |   |   |                                          |                               |                |                                 |            |    |    |    |
|----|--------------------------------------------------------------------------|--|---|---|------------------------------------------|-------------------------------|----------------|---------------------------------|------------|----|----|----|
| P  | Preferencias <b>Objetivos</b> Portales Iniciadores Autorizaciones Medios |  |   |   |                                          |                               |                |                                 |            |    |    |    |
|    | Objetivos                                                                |  | _ |   |                                          |                               |                |                                 |            | _  |    |    |
|    | Extent                                                                   |  |   | _ | Nombre                                   | Ruta                          |                |                                 | <br>Tamaño |    |    | 1  |
|    |                                                                          |  |   |   | extent0                                  | /dev/ada4                     |                |                                 | Auto       |    |    | ØΧ |
|    |                                                                          |  |   |   | Los extent deben ser definidos antes     | de poder ser usados, y los    | s mismos no pu | eden ser usados mas de una vez. |            |    |    | +  |
|    | Objetivo                                                                 |  |   |   | Nombre                                   |                               | Banderas       | LUNs                            | PG         | IG | AG |    |
|    |                                                                          |  |   |   | En el nivel más alto, un objetivo es pre | esentado al iniciador, y esta | a compuesto de | uno o más extent.               |            |    |    | +  |

#### Li donem a objectiu i deixem tot per defecte.

| ervicios > Destino iSCSI > Medios               |                                                                        |  |  |  |
|-------------------------------------------------|------------------------------------------------------------------------|--|--|--|
| Preferencias Objetivos Portales Iniciadore      | s Autorizaciones Medios                                                |  |  |  |
|                                                 |                                                                        |  |  |  |
| Información de acceso del controlador logico de | la unidad.                                                             |  |  |  |
| Dirección lp de la controladora                 | 127.0.0.1                                                              |  |  |  |
| Controlador de puerto TCP                       | 3261                                                                   |  |  |  |
| Metodo de autorizacion de controlador           | CHAP V                                                                 |  |  |  |
| Usuario                                         |                                                                        |  |  |  |
| Secreto                                         |                                                                        |  |  |  |
| Guardar                                         | Guardar informacion de inicio de sesion en el archivo de configuracion |  |  |  |
| Buscar Objetivos                                |                                                                        |  |  |  |

En preferències veiem el nom de base que ens el dóna per defecte, el mètode de l'autorització el podem posar en automàtic o cap.

| stino ISCSI                                                                                                    |                                                                                                    |  |  |  |
|----------------------------------------------------------------------------------------------------|----------------------------------------------------------------------------------------------------|--|--|--|
| Nombre Base                                                                                                    | (gn.2007-09.jp.ne.peach.istgt<br>El nombre de la base (Ej: ign.2007-09.jp.ne.peach.istgt) se añadirá al nombre del objetivo que no inicie con 'ign.'.                                                                                                    |  |  |  |
| Descubrir Método Autorizador                                                                                                    | Auto                                                                                                    |  |  |  |
| escubrir Grupo Autorizador Ninguno V<br>El iniciador puede descubrir los objetivos con el secreto y usuario adecuado en el Grupo de Autorizado específico. |                                                                                                    |  |  |  |
|                                                                                                    |                                                                                                    |  |  |  |
| Configuración avanzada                                                                                                    |                                                                                                    |  |  |  |
| Configuración avanzada<br>Tiempo agotado en operación de<br>entrada/salida (I/O)                                                                           | 30<br>Tiempo de espera en segundos (30 por defecto), para operaciones de I/O                                                                                                    |  |  |  |
| Configuración avanzada<br>Tiempo agotado en operación de<br>entrada/salida (VO)<br>Intervalo NOPIN                                                         | 30<br>Tiempo de espera en segundos (30 por defecto), para operaciones de I/O<br>20<br>NOPIN intervalo en segundos (20 predeterminados).                                                                                                    |  |  |  |
| Configuración avanzada<br>Tiempo agotado en operación de<br>entrada/salida (IVO)<br>Intervalo NOPIN<br>Nº Max. de sesiones                                 | 30         Tiempo de espera en segundos (30 por defecto), para operaciones de I/O         20         NOPIN intervalo en segundos (20 predeterminados).         16         Número máximo de sesiones mantenidas al mismo tiempo (16 predeterminados).                                                                                   |  |  |  |
| Configuración avanzada<br>Tiempo agotado en operación de<br>entrada/salida (UO)<br>Intervalo NOPIN<br>N° Max. de sesiones<br>N° Max. de conexiones         | 30         Tiempo de espera en segundos (30 por defecto), para operaciones de I/O         20         NOPIN intervalo en segundos (20 predeterminados).         16         Número máximo de sesiones mantenidas al mismo tiempo (16 predeterminados).         4         Número máximo de conexiones en cada sesión (4 predeterminados). |  |  |  |

Aqui veiem tots els serveis que hem utilitzat activats.

Creem una màquina virtual amb un disc per utilitzar iscsi.

| MAS4FREE              | 📃 General                                                                                                    |
|-----------------------|----------------------------------------------------------------------------------------------------|
| Corriendo             | Nombre: ubuntu<br>Sistema operativo: Ubuntu (64-bit)                                                                                           |
| 🔀 🍥 Apagada           | Sistema                                                                                                    |
| 🤩 ubuntu<br>🕲 Apagada | Memoria base: 768 MB<br>Orden de arranque: Disquete, Óptica, Disco duro<br>Aceleración: VT-x/AMD-V, Paginación anidada, Paravirtualización KVM |
|                       | 🕑 Pantalla                                                                                                    |
|                       | Memoria de vídeo:     12 MB       Servidor de escritorio remoto:     Inhabilitado       Captura de vídeo:     Inhabilitado                     |
|                       | Almacenamiento                                                                                                    |
|                       | Controlador: IDE<br>IDE secundario maestro: [Unidad óptica] Vacío<br>Controlador: SATA                                                         |
|                       | 🕞 Audio                                                                                                    |
|                       | Controlador de anfitrión: PulseAudio<br>Controlador: ICH AC97                                                                                  |
|                       | 🛃 Red                                                                                                    |
|                       | Adaptador 1: Intel PRO/1000 MT Desktop (NAT)                                                                                                   |
|                       | 🖉 USB                                                                                                    |
|                       | Controlador USB: OHCI<br>Filtros de dispositivos: 0 (0 activo)                                                                                 |
|                       | 🖨 Carpetas compartidas                                                                                                    |
|                       | Ninguno                                                                                                    |
|                       | Descripción                                                                                                    |

En el terminal posem aquesta comanda per afegir la unitat iSCSI a la màquina virtual Ubuntu.

<mark>usuari@jbonilla:~</mark>\$ vboxmanage storageattach ubuntu --storagectl "SATA" --port 0 --device 0 --type hdd --medium iscsi --lun 0 --server 192.168.252.68 --target "i qn.2007-09.jp.ne.peach.istgt" --tport 3260 iSCSI disk created.\_UUID: 03e68988-786a-4e12-94d5-f0da5ea36324

Aquí veiem la màquina amb la unitat iSCSI com si fos local i preparada per la utilització.

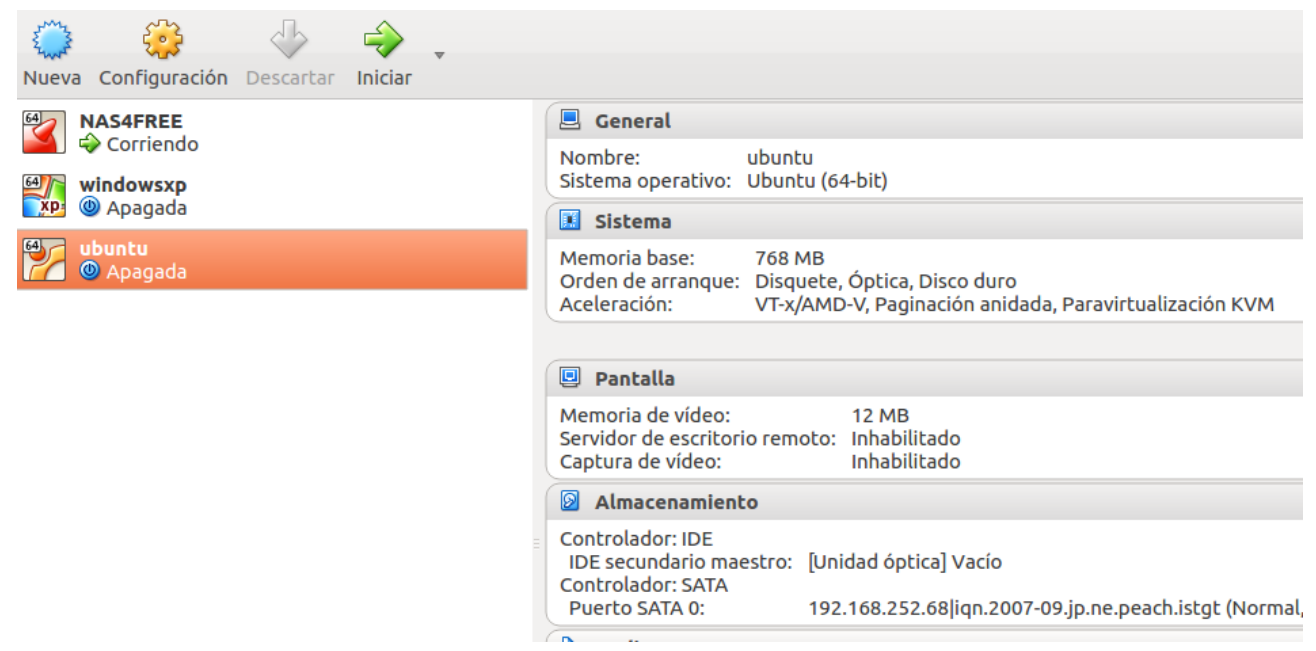

#### **ISCSI en FreeNAS**

Es un servei que està dintre dels bàsics dels sistema. El configurarem de la següent forma:

- Indiquem el nom base:

| Nombre Base:                        | iqn.2017-06.org.freenas.ctl | (i)        |   |
|-------------------------------------|-----------------------------|------------|---|
| Servidores iSNS:                    |                             |            | Ì |
| Pool Available Space Threshold (%): |                             | <b>(i)</b> |   |
| Guardar                             |                             |            |   |

- El portal, amb al ip de la NAS i el port per defecte 3260

| E         | dit                                        |   |
|-----------|--------------------------------------------|---|
|           |                                            |   |
|           | Comentario: portal iSCSI                   | i |
|           | Descubrir Método de autenticación: Ninguno |   |
|           | Descubrir Grupo Autorizador: Ninguno 🔻     |   |
|           | IP del portal                              |   |
|           | Dirección IPv4: 192.168.0.200              |   |
|           | Puerto: 3260                               |   |
|           | Borrar:                                    |   |
|           | Add extra IP del portal                    |   |
|           | OK Cancelar Borrar                         |   |
| —         |                                            |   |
| El desti: | Edit 23                                    |   |
|           | Nombre del destino: sanTarget              |   |
|           | Alias del destino:                         |   |
|           | iSCSI Group                                |   |
|           | ID del Portal del Grupo: 1 (portal iSCSI)  |   |
|           | ID del grupo iniciador:                    |   |
|           | Metodo de Autentificación:                 |   |
|           | Número de Autenticación de Grupo: Ninguno  |   |
|           | Borrar:                                    |   |
|           | Add extra iSCSI Group                      |   |
|           | OK Cancelar Borrar                         |   |

#### - L'iniciador:

| Edit |                 |                             |   |  |
|------|-----------------|-----------------------------|---|--|
|      |                 |                             |   |  |
|      | Iniciadores:    | iqn.2017-06.org.freenas.ctl | Ì |  |
|      | Red Autorizada: | ALL                         | ì |  |
|      | Comentario:     | iniciador                   |   |  |
|      | OK Cancelar     | Borrar                      |   |  |

- L'Extend, en aquest cas creem un extend amb un disc de 8Gb que prèviament vam afegir al virtualBox:

| A | Add Medio (Extent) 🕺                   |                  |   |  |  |  |
|---|----------------------------------------|------------------|---|--|--|--|
|   |                                        |                  |   |  |  |  |
|   | Nombre del medio:                      | iscsi_NAS        | ì |  |  |  |
|   | Tipo de medio:                         | Dispositivo 💌    |   |  |  |  |
|   | Dispositivo:                           | ada5 (8.0 GiB) 💌 |   |  |  |  |
|   | Serial:                                | 080027d4692e00   | ì |  |  |  |
|   | Tamaño de bloque logico:               | 512 🗸 🚺          |   |  |  |  |
|   | Disable Physical Block Size Reporting: | <b>i</b>         |   |  |  |  |
|   | Comentario:                            |                  | i |  |  |  |
|   | Enable TPC:                            | <b>i</b>         |   |  |  |  |
|   | Xen initiator compat mode:             | <b>i</b>         |   |  |  |  |
|   | LUN RPM:                               | ssd 🗸 i          |   |  |  |  |
|   | Solo lectura:                          |                  |   |  |  |  |
|   | OK Cancelar                            |                  |   |  |  |  |

#### Finalment el destí associat:

| A | Add Destino / Medio |                             |   |  |
|---|---------------------|-----------------------------|---|--|
|   |                     |                             |   |  |
|   | Destino:            | 1.2017-06.org.freenas.ctl 💌 | ì |  |
|   | LUN ID:             | 0 💌                         |   |  |
|   | Medio (Extent):     | iscsi_NAS                   |   |  |
|   | OK Cancelar         |                             |   |  |

Aquí tenim un resum dels serveis en funcionament, inclòs l'iSCSI

| Servicios |                |     |    |
|-----------|----------------|-----|----|
| AFP       |                | OFF | æ  |
| Controla  | dor de Dominio | OFF | z  |
| DNS Dina  | amica          | OFF | z  |
| FTP       |                | OFF | 2  |
| iSCSI     |                | ON  | 2  |
| LLDP      |                | OFF | 2  |
| NFS       |                | ON  | a, |
| Rsync     |                | OFF | a, |
| S.M.A.R.1 | г.             | ON  | a, |
| SMB       |                | ON  | a, |
| SNMP      |                | OFF | a, |
| SSH       |                | ON  | a, |
| TFTP      |                | OFF | a, |
| SAI       |                | OFF | a, |
| WebDAV    |                | ON  | 2  |

# 7. Proves de funcionament de SAN amb NAS

Realitzem les proves en el iSCSI de FreeNAS:

Primer creem una màquina virtual en virtualbox en la que instal·larem el Windows7.

| 😣 🗊 🛛 Crea una màqui | ina virtual                                                      |        |
|----------------------|------------------------------------------------------------------|--------|
|                      | Nom i sistema operatiu                                           |        |
|                      | Nom: Windows7                                                    |        |
|                      | Tipus: Microsoft Windows                                         | 64     |
|                      | Versió: Windows 7 (64-bit)                                       |        |
|                      | Mida de la memòria                                               |        |
|                      | 512                                                              | мв     |
|                      | 4 MB 4096 MB                                                     |        |
|                      | Disc dur                                                         |        |
|                      | No afegeixis un disc dur virtual                                 |        |
|                      | Crea un disc dur virtual ara                                     |        |
|                      | <ul> <li><u>U</u>tilitza un disc dur virtual existent</li> </ul> |        |
|                      | hdd2.vdi (Normal, 5,00 GB)                                       |        |
|                      |                                                                  |        |
|                      | Mode guiat     < Enrere                                          | cel·la |

Executarem una comanda al sistema on tenim instal·lat el VirtualBox per poder afegir la unitat iSCSI:

| nestor@nestor-VPCEB1E9E:~\$ vboxmanage storageattach Windows7storagectl "SATA"port 0device 0 |
|----------------------------------------------------------------------------------------------|
| type hddmedium iscsilun 1server 192.168.0.200target "iqn.2017-06.org.freenas.ctl"tport 3     |
| 260username userpassword passworduser                                                        |
| iSCSI disk created. UUID: 2 <u>f</u> 10e96c-b7a6-400e-84f2-e30295ea68ef                      |

Podem comprovar ara a les unitats de la màquina virtual de windows7 tenim la unitat iSCSI connectada:

| 80 | Windows7 - Paràmetr  | es                                                                                                    |                    |                                                                          |   |  |  |
|----|----------------------|----------------------------------------------------------------------------------------------------|--------------------|--------------------------------------------------------------------------|---|--|--|
|    | General              | Emmagatzematge                                                                                        |                    |                                                                          |   |  |  |
|    | Sistema              | Arbre d'emmagatzematge                                                                                | Atributs           |                                                                          |   |  |  |
|    | Pantalla             | <ul> <li>Controlador: SATA</li> <li>192.168.0.200 iqn.2017-06.or</li> <li>Controlador: IDE</li> </ul> | Disc dur:          | Port SATA 0                                                              |   |  |  |
|    | Emmagatzematge       |                                                                                                    |                    | <ul> <li>Dispositiu d'estat sòlid</li> <li>Connexió en calent</li> </ul> |   |  |  |
|    | Àudio                | Windows 7 Ultimate SP1 RTM                                                                            | Informació         |                                                                          |   |  |  |
| ₽  | Xarxa                |                                                                                                    | Tipus (format):    | Normal (iSCSI)                                                           |   |  |  |
|    | Ports en sèrie       |                                                                                                    | Mida virtual:      | 8,00 GB                                                                  |   |  |  |
|    | USB                  |                                                                                                    | Mida real:         | 8,00 GB                                                                  |   |  |  |
|    | Caracter compartides |                                                                                                    | Detalls:           | Emmagatzematge de mida fixa                                              |   |  |  |
|    | Carpetes compartides |                                                                                                    | Ubicació:          | 192.168.0.200 iqn.2017-06.org.freenas.ct                                 | 1 |  |  |
|    | Interfície d'usuari  |                                                                                                    | Connectat a:       | windows7                                                                 |   |  |  |
|    |                      |                                                                                                    | Encriptat and tad. | -                                                                        |   |  |  |
|    |                      |                                                                                                    |                    | <u>Cancel</u> <u>OK</u>                                                  |   |  |  |

Si comprovem les unitats del virtualbox podem veure que la unitat iSCSI està afegida i controlada en el dispositius d'emmagatzematge:

| 😣 🗖 🔲 Gestor de suports vi                                                                                  | rtuals                                                                                                    |              |             |  |  |
|----------------------------------------------------------------------------------------------------|----------------------------------------------------------------------------------------------------|--------------|-------------|--|--|
| Copia Modifica Elimina Alli                                                                                 | Sera Actualitza                                                                                                    |              |             |  |  |
| Discos durs O Discos                                                                                        | Dis <u>q</u> uets                                                                                                    |              |             |  |  |
| Nom                                                                                                    | $\nabla$                                                                                                    | Mida virtual | Mida actual |  |  |
| 192.168.0.200 iqn.2017-06                                                                                   | org.freenas.ctl[1]                                                                                                    | 8,00 GB      | 8,00 GB     |  |  |
| Elastix.vdi                                                                                                 |                                                                                                    | 8,00 GB      | 2,01 GB     |  |  |
| FreeNAS_P.vdi                                                                                               |                                                                                                    | 8,00 GB      | 855,00 MB   |  |  |
| hd1.vdi                                                                                                    |                                                                                                    | 5,00 GB      | 18,00 MB    |  |  |
| hd2.vdi                                                                                                    |                                                                                                    | 5,00 GB      | 15,00 MB    |  |  |
| hd3.vdi                                                                                                    |                                                                                                    | 5,00 GB      | 14,00 MB    |  |  |
| hd4.vdi                                                                                                    |                                                                                                    | 6,00 GB      | 2,00 MB     |  |  |
| bdd1 vdi                                                                                                    |                                                                                                    | 5.00 GB      | 892 00 MB   |  |  |
| Tipus:<br>Ubicació:<br>Format:<br>Detalls d'emmagatzematge:<br>Connectat a:<br>Encriptat amb clau:<br>UUID: | Normal<br>192.168.0.200 iqn.2017-06.org.freenas.ctl 1<br>iSCSI<br>Emmagatzematge de mida fixa<br>Windows7<br><i>No encriptat</i><br>2f10e96c-b7a6-400e-84f2-e30295ea68ef |              |             |  |  |

Procedim a instal·lar el sistema operatiu:

| 8                 | Windo        | ws7 [S'es                                                                            | tà exe      | cutant] -    | Oracle VM \ | /irtualBox   |              |                  |         |            |  |
|-------------------|--------------|--------------------------------------------------------------------------------------|-------------|--------------|-------------|--------------|--------------|------------------|---------|------------|--|
| Fitxer            | Màquin       | a Visua                                                                              | litza       | Entrada      | Dispositius | Ajuda        |              |                  |         |            |  |
|                   |              |                                                                                      |             |              |             |              |              |                  |         |            |  |
|                   |              | 🔊 Instalar                                                                           | Window      | s            |             |              |              |                  |         | ×          |  |
|                   |              | ¿Dónde                                                                               | desea       | instalar V   | Vindows?    |              |              |                  |         |            |  |
|                   |              | N                                                                                    | ombre       |              |             | Tamaño total | Espacio disp | Tipo             |         | Ī          |  |
|                   |              | es Es                                                                                | spacio si   | n asignar en | el disco 0  | 8.0 GB       | 8.0 GB       |                  |         |            |  |
|                   |              | €n Actuali                                                                           | <u>z</u> ar |              |             |              | Opciones de  | e unida <u>d</u> |         |            |  |
|                   |              | Cargar controlador El espacio disponible recomendado para la instalación es 8350 MB. |             |              |             |              |              |                  |         |            |  |
|                   |              |                                                                                      |             |              |             |              |              |                  | Siguien | <u>t</u> e |  |
| 1 <sup>Reco</sup> | pilar inforn | nación                                                                               | 2           | Instalar Win | dows        |              |              |                  |         |            |  |

L'instal·lador ja ens ha detectat el disc iSCSI com a un disc normal.

Finalitza la instal·lació correctament:

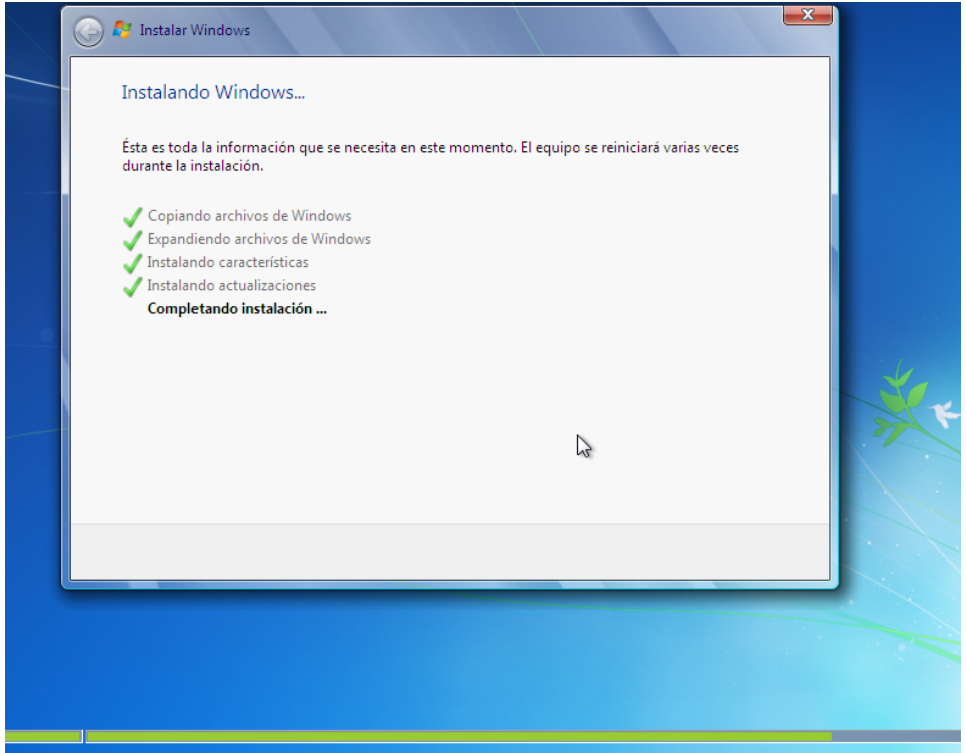

Ara podem comprovar que tenim un sistema operatiu Windows7 totalment funcional i instal·lat en una unitat iSCSI:

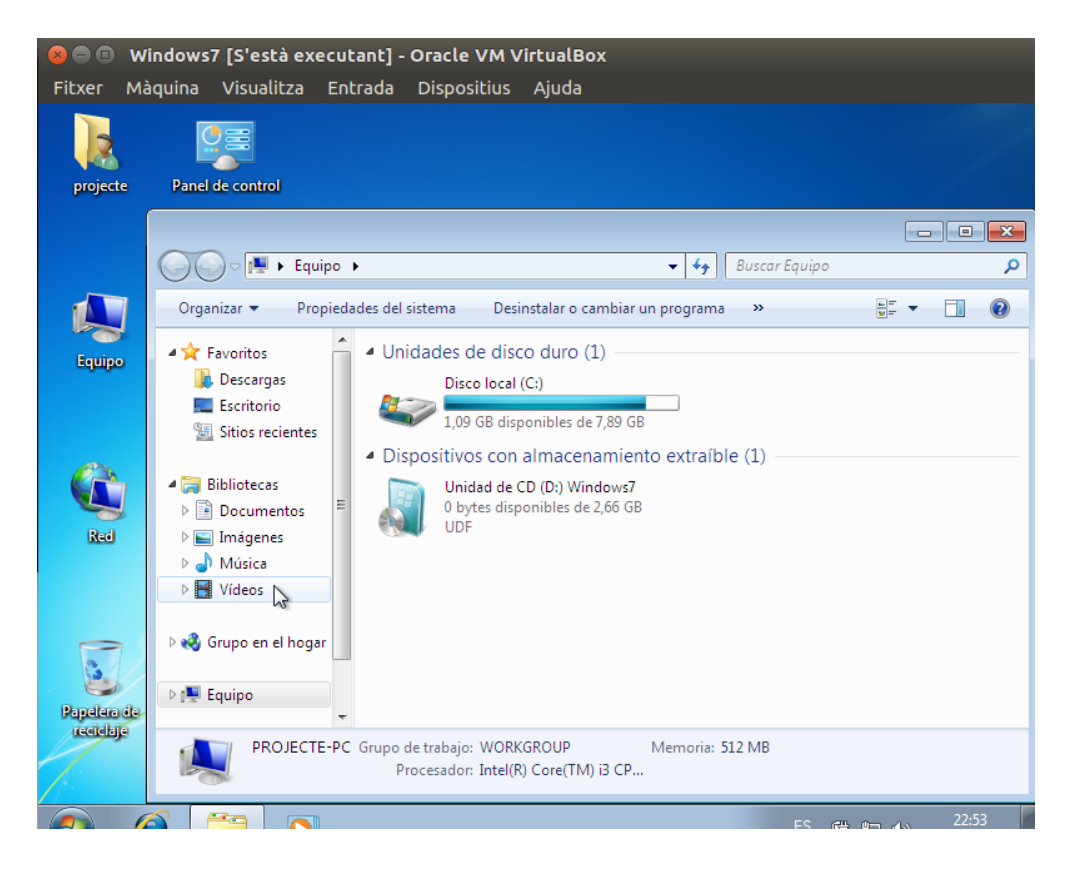

# 8. Conclusions

Al llarg de l'elaboració del projecte hem pogut comprendre millor el funcionament d'un sistema NAS, el poder conèixer les diferents casuístiques a l'hora d'instal·lar-ho i preparar les maquines que tindrien el sistema.

Hem aprés a configurar serveis dins del NAS com el Samba/CIFS, NFS, SSH, Webdav etc.

També el fet de que per poder muntar aquests sistemes requereixes d'uns coneixements mínims de xarxes i si te'n vas a opcions més avançades con crear vlan per l'iSCSI, bondings de targetes de xarxa etc necessites elevats coneixements de xarxa i subneting.

En quan a l'iSCSI que era un dels grans objectius del projecte hem pogut configurar-ho, no sense inconvenients, errors i problemes.

Partim dels exemples que hem pogut mostrar podem concloure que es un sistema molt versàtil i potent, en el que podem instal·lar uns sistema operatiu en la unitat o unitats iSCSI, instal·lar un servidor, preparar la unitat com a emmagatzematge de dades i muntar-la en un sistema de la xarxa. A més al estar dintre del sistema de la NAS podem realitzar backups si muntem només una partició del disc com a iSCSI.

Ens han quedat pendents línies més avançades com l'abans esmentat de configurar una vlan dedicada a l'ISCSI, unes targetes de xarxa en bounding, uns serveis de rsync per fer backups automàtiques dels disc i la infinitat de serveis, plugins i opcions que ens ofereixen aquest sistemes NAS.

Dels canvis que no hem pogut fer es deixar funcionant el iSCSI en el sistema openmediavault, però investigant una mica es deu a que està en estat beta i segurament al fer servir màquines virtuals es més probable que falli.

## 9. Glossari

- **UFS** és un sistema d'arxius utilitzat per diversos sistemes operatius UNIX i POSIX. Gairebé tots els derivats de BSD incloent a FreeBSD, NetBSD, OpenBSD, Nextstep i Solaris l'utilitzen.

Limitacions en el nom dels fitxers. 255 bytes.

Mida màxima d'un fitxer. 2 elevat a la 73 bytes (8 ZB.).

Nombre màxim de fitxers que hi pot haver en un directori i en el disc. Il·limitat. Mida màxima d'una partició per cada sistema de fitxers. 2 elevat a la 73 bytes

(8 ZB.).

També te suport *journaling*.

- **RAID** és l'acrònim en anglès de *Redundant Array* of Independent Disks (matriu redundant de discs independents) tot i que també s'hi refereix a ell com a *Redundant Array* of Inexpensive Disks. És un conjunt d'unitats físiques de discs durs que pel sistema operatiu actuen com una sola unitat lògica. S'utilitza per emmagatzemar una gran quantitat de dades, tenir tolerància als errors i millorar el rendiment.

Hi ha 7 configuracions o nivells de RAID estàndards i combinacions d'elles que permeten diferents equilibris entre tolerància a fallades, rendiment i cost. L'elecció de la configuració dependrà en cada cas dels requeriments de seguretat, velocitat, capacitat i cost necessaris per l'usuari.

RAIDO – Anomenat *stripe*, és el més bàsic i no te tolerància a errors.

RAID1 – *Mirroring*, un o més discs fan de mirall del raid amb les dades exactes.

RAID2 – Paritat en bandes seqüencials, no es fa servir.

RAID3 – Un disc fa de paritat i el accés és en paral·lel, baix rendiment.

RAID4 – Un disc de paritat però accés seqüencial, punt baix el disc de paritat.

RAID5 – Paritat distribuïda entre els discs, velocitat propera al RAID0.

RAID6 – Accés independent amb doble paritat, millor tolerància a errors que el RAID5 però més costos.

A banda els raids 1+0 o 0+1 que es barreja de *mirroring i stripping*.

- **ZFS** és un sistema de fitxers lliure, desenvolupat per Sun Microsystems pel seu sistema operatiu Solaris. El significat original era 'Zettabyte File System'. Destaca per la seva gran capacitat, integració dels conceptes anteriorment separats de sistema de fitxers i administrador de volums en un sol producte, nova estructura sobre el disc, sistemes d'arxius lleugers, i una administració d'espais d'emmagatzematge senzilla.

Capacitats:

- Prioritat I/O explícita amb deadline scheduling.
- Ordenació i agregació d'I/O globalment òptima.
- Múltiple independent prefetch streams with automatic length and stride detection.
- Parallel, constant-time directory operations.

<u>RAIDZ</u>, és un esquema de redundància integrat al ZFS semblant al Raid5. Aquesta configuració evita el «forat d'escriptura» del Raid5 i la necessitat de la seqüència llegir-modificar-escriure per operacions d'escriptura petites efectuant només escriptures de divisions (stripes) completes, emmirallant els blocs petits en comptes de protegir-los amb el calcul de paritat, això és possible gracies a que el sistema d'arxius coneix l'estructura d'emmagatzematge subjacent i pot gestionar l'espai quan el necessita.

- SAN o Xarxa d'àrea d'emmagatzematge és una arquitectura de xarxa per a connectar *dispositius d'emmagatzematge informàtic* (com matrius de discs(arrays), biblioteques de cintes i dispositius òptics) a servidors, de manera que per al sistema operatiu els dispositius apareixen com connectats localment. Les SAN estan basades en tecnologia *Fiber Channel* i més recentment en *iSCSI*. La seva funció és la de connectar de manera ràpida, segura i fiable els distints elements que la constitueixen. Encara que el seu cost i complexitat està disminuint, encara ara el 2017, les SAN encara són estranyes fora de les grans empreses.

#### - ISCSI

Internet SCSI és un estandard que permet l'ús del protocol SCSI sobre xarxes TCP/IP. Ës un protocol de la cap de transport definit a les especificacions SCSI-3. Altres protocols de la capa de transport serien SCSI Parallel interface i canals de fibra.

L'adopció del iSCSI en entorns de producció corporatius s'ha accelerat actualment gracies al Gigabit Ethernet. La fabricació d'emmagatzematges fonamentats en iSCSI és menys costosa, resultant en una alternativa a les solucions SAN basades en canals de fibra òptica

El protocol iSCSI utilitza TCP/IP per a les seves transferències de dades. Al contrari que d'altres protocols dissenyats per a emmagatzematge, com per exemple el canal de fibra (que es la base de la gran majora de les xarxes d'àrees d'emmagatzematge), només requereix una simple i senzilla interfície. Permetent una solució d'emmagatzematge centralitzada en baix cost, sense inversions costoses ni les possibles incompatibilitats en els canals de fibra.

Com s'acostuma a servir un canal o vlan independent per les comunicacions iSCSI no es veu penalitzat per les sobrecàrregues que puguin generar les transmissions TCP/IP.

ISCSI permet a un ordinador utilitzar un iniciador iSCSI (initiator) per connectar un dispositiu SCSI (target) com pot ser un disc dur o una cabina de cintes dintre d'una xarxa ip per poder accedir als mateixos nivells del bloc. Des del punt de vista dels drivers i les aplicacions software, els dispositius semblen estar connectats com dispositius iSCSI locals. Els entorns mes complexes amb múltiples hosts i/o dispositius s'anomenen xarxes d'àrea d'emmagatzematge.

Els adaptadors iSCSI host bus (HBAs) son targetes de xarxa que incorporen un motor amb la capacitat de procés iSCSI integrada. Els HBAs iSCSI son tractats pel sistema operatiu com controladors SCSI convencionals. En aquests casos el HBA no formarà part d ela pila de xarxa del sistema.

#### - LUN

Logical unit number, és una adreça per a la unitat de disc dur i per extensió, el disc en si mateix. El terme és originari del protocol iSCSI com a una forma de diferenciar unitats de disc individuals dintre dun bus iSCSI en un array de discs. El terme s'utilitza sovint en las SAN i en els camps d'emmagatzematge corporatiu. Una LUN no acostuma a ser un disc sencer sinó una partició virtual o volum dintre d'un conjunt RAID de varis discs.

# 10. Bibliografia

- Wikipedia.org
- https://www.openmediavault.org/
- https://www.nas4free.org/
- http://www.freenas.org/

- Diversos tutorials i documentació dels foros del sistemes NAS trobats a Internet. Detallats al següent apartat.

# 10. Annexos

#### OpenmediaVault

https://www.geektopia.es/es/technology/2012/04/17/articulos/tutorial-instalar-yconfigurar-openmediavault.html

https://aula128.wordpress.com/2014/12/01/openmediavault-omv/

http://informaticafacil73.blogspot.com.es/2014/12/instalacion-y-configuracionde-un.html

#### Nas4Free

http://www.peam.es/cursos/free-learning/servidor-de-almacenamiento/instalarnas4free.php

https://es.scribd.com/doc/153108125/Instalacion-Nas4Free

http://minubeinformatica.com/cursos/servidor-de-almacenamiento/instalacionde-nas4free/

#### FreeNAS

http://minubeinformatica.com/cursos/servidor-de-almacenamiento/instalacionde-nas4free/

https://websetnet.com/es/how-to-install-freenas-9-3/

https://linuxzone.es/2008/10/10/tutorial-crea-tu-propio-nas-con-freenas/

#### iSCSI

http://yoadminsis.blogspot.com.es/2011/01/configuracion-de-un-san-iscsicon.html

http://aprendiendoavirtualizar.com/configurar-almacenamiento-iscsi-enopenmediavault/

http://aprendiendoavirtualizar.com/configurar-almacenamiento-iscsi-enopenmediavault/

#### Màquines Virtuals:

- FreeNAS P
- OMV
- Openmediavault
- NAS4Free
- Windows7
- WindowsXP